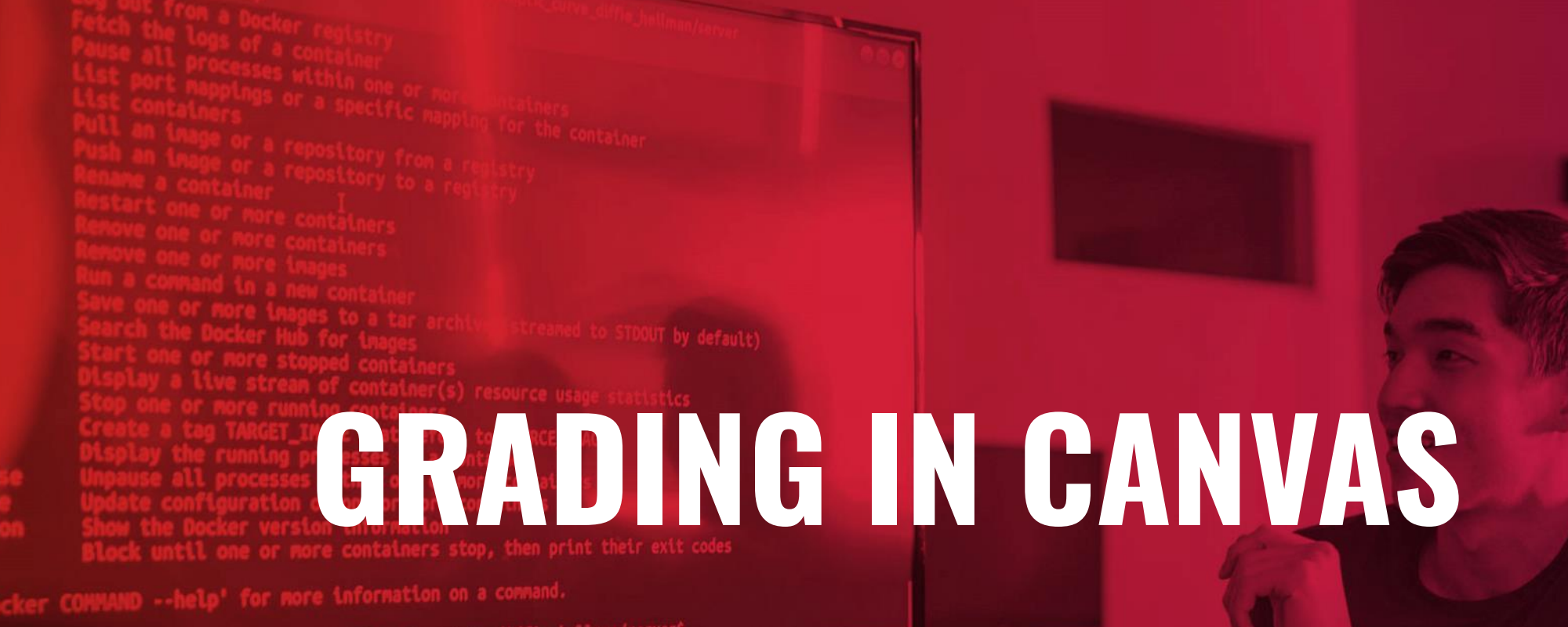

#### Presented by the Office for Academic Innovation

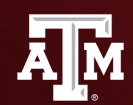

TEXAS A&M UNIVERSITY Office for Academic Innovation

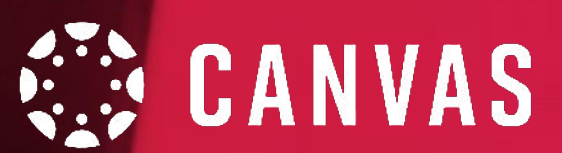

# HOUSEKEEPING

During this session, if you have any questions, please send them via the Google Form (link in the chat).

We also ask to keep yourself muted throughout the session.

If we are not able to answer your question during our training, please attend our Virtual Office Hours.

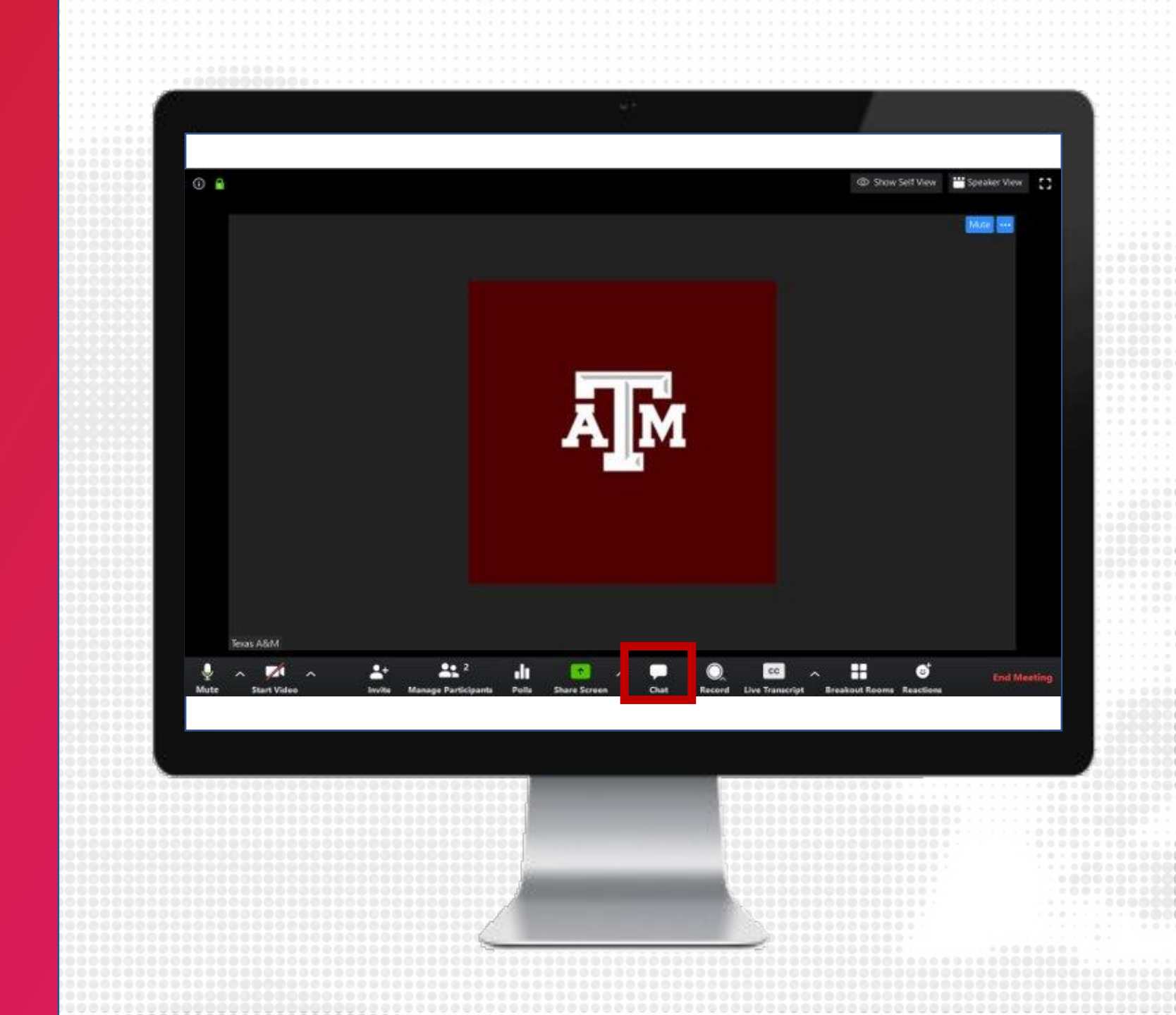

# LOG IN

- Navigate to LMS.TAMU.EDU
- 2. On the top right-hand corner, click on Log In
- **3.** Login using your TAMU NetID and password

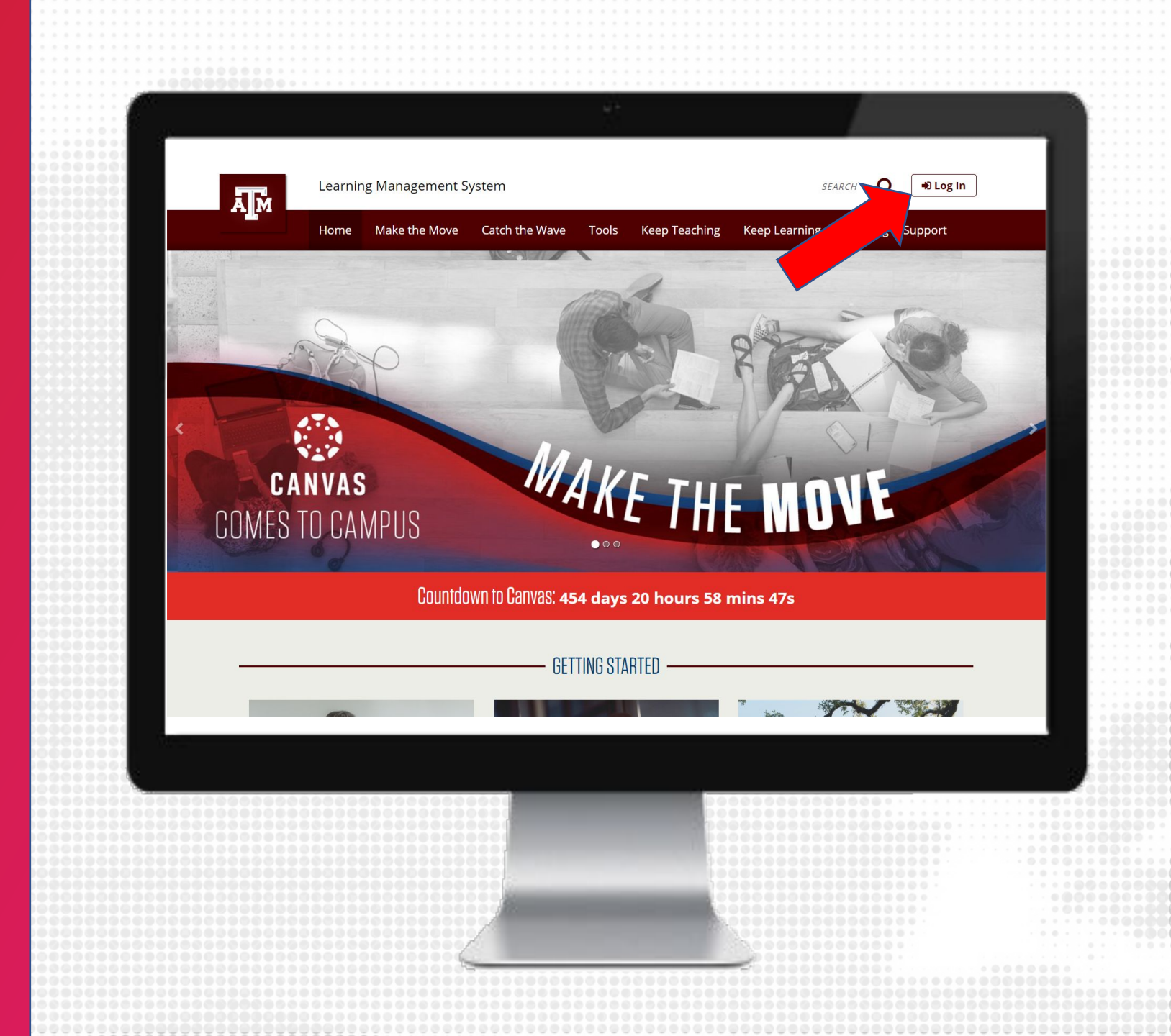

# **Ins.tamu.edu** Prepare for migration, Design, Facilitate, Engage

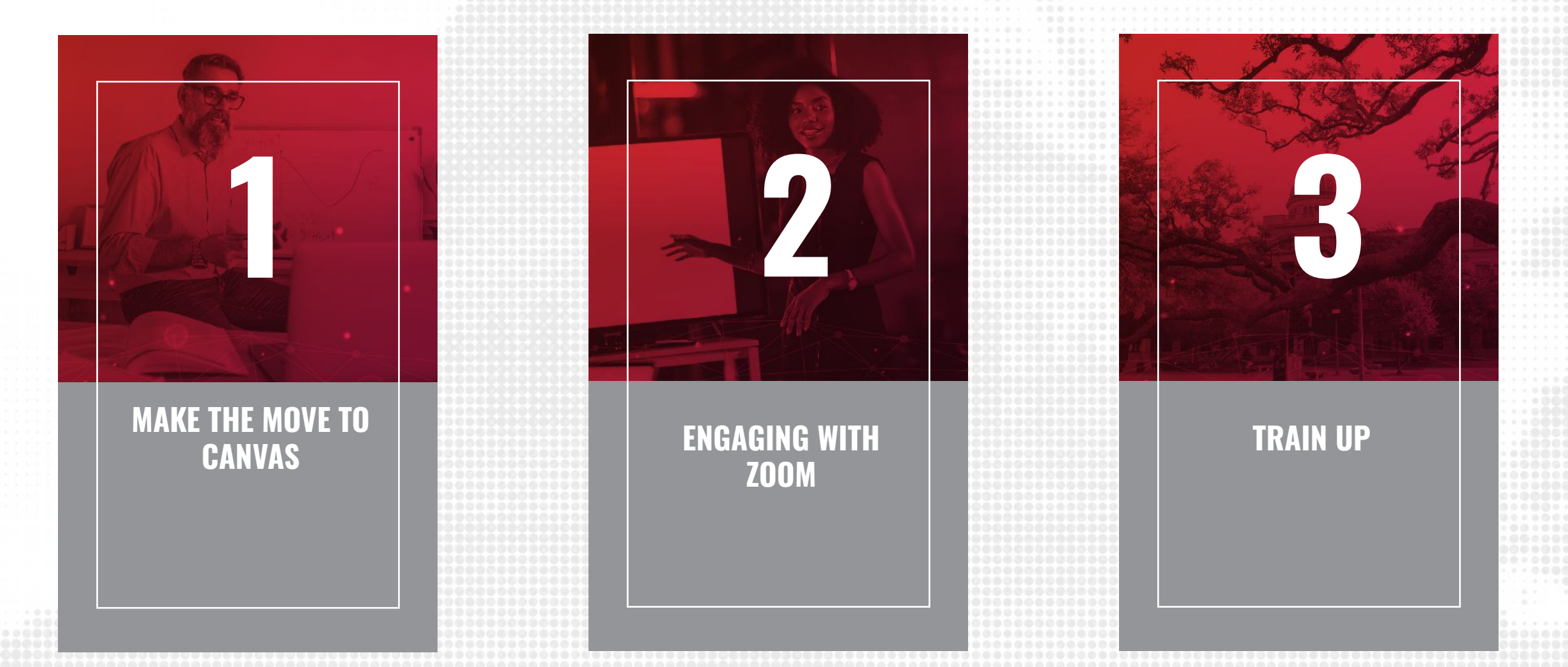

# **TRAINING OUTCOMES**

#### BY THE END OF THIS SESSION, PARTICIPANTS WILL BE ABLE TO

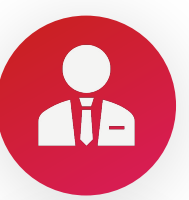

Identify best practices for delivering exams in Canvas

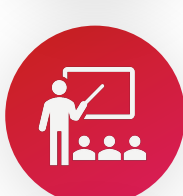

Identify best practices for setting up Gradebook in Canvas as well as learn to sort assignment columns

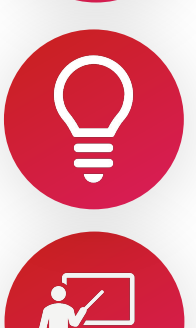

Navigate and evaluate student assignments quickly in the Speedgrader

Create rubrics for communicating expectations of quality in assignments and discussions

# **OVERVIEW**

#### This training session covers:

- How to create quizzes, build question banks and moderating a quiz.
- How to set up your Gradebook along with setting up group weights, grading scheme, and grade posting policies.
- How to grade in SpeedGrader and provide feedback

#### Training & Support

#### Office for Academic Innovation Service Desk

If you have any questions or need assistance teaching online with any of the resources, please contact the Office for Academic Innovation Service Desk.

 EMAIL:
 aihelp@tamu.edu
 Monday – Friday from 8 a.m. to 9 p.m.

 PHONE:
 (979) 458-3417
 Monday – Friday from 8 a.m. to 5 p.m.

The Office for Academic Innovation Service Desk will be closed from Noon on Tuesday, December 22<sup>nd</sup> until 8:00am CT on Monday, January 4<sup>th</sup>.

#### Training for the Week of January 4, 2021 - January 8, 2021 Canvas Training led by Kenneth Rogers, January 12<sup>th</sup> and 14<sup>th</sup>

| Time                                | January 4, 2020                                                                     | January 5, 2020                                                       | January 6, 2020                                                                     | January 7, 2020                                                       | January 8,<br>2020 |
|-------------------------------------|-------------------------------------------------------------------------------------|-----------------------------------------------------------------------|-------------------------------------------------------------------------------------|-----------------------------------------------------------------------|--------------------|
| Morning<br>10:00 - 11:00<br>a.m.    | Office Hours                                                                        | Office Hours                                                          | Office Hours                                                                        | Office Hours                                                          |                    |
|                                     |                                                                                     | TAMU Spring Template                                                  | & Learning Modalities                                                               |                                                                       |                    |
| Special Topics<br>12:30 - 1:00 p.m. | Using the TAMU Spring<br>2021 Template in the 5<br>Different Teaching<br>Modalities | Moving a Canvas course<br>from Fall<br>template to Spring<br>Template | Using the TAMU Spring<br>2021 Template in the 5<br>Different Teaching<br>Modalities | Moving a Canvas course<br>from Fall<br>template to Spring<br>Template |                    |
| Afternoon<br>2:00 - 3:00 p.m.       | Office Hours                                                                        | Office Hours                                                          | Office Hours                                                                        | Office Hours                                                          |                    |

### **CREATE QUIZ**

- In the Module, click the + sign
- 2. Select Quiz in the drop-down menu and click [New Quiz]
- **3.** Enter quiz name
- **4.** Click Add item

| SAND-112 > I    | Modules       |                                                                                                    |         |
|-----------------|---------------|----------------------------------------------------------------------------------------------------|---------|
|                 |               |                                                                                                    |         |
| Home            |               |                                                                                                    |         |
| Announcements @ |               |                                                                                                    |         |
| Discussions     | ∷ + Homepage  | Add Item to Homepage                                                                                   | ×       |
| Grades          | ii 🖻 Homenas  |                                                                                                    | ^       |
| People          |               | Add Quiz v to Homepage                                                                                 |         |
| Pages           |               | \$\$ Select the quiz you want to associate with this module, or add a new one by selecting "New Quiz". | ^       |
| Files           |               | Quiz 1<br>Unnamed Quiz                                                                                 | F       |
| Syllabus        | II 🖻 Module 1 | Unnamed Quiz                                                                                           |         |
| Ouizzes         |               |                                                                                                    |         |
| Modules         | 🗄 🖹 Module 4  |                                                                                                    | ×       |
| Conferences     | 🗄 🖹 Module 2  | Quiz Name:                                                                                             |         |
| Collaborations  | 🎚 🖻 Test 1    | Group: Assignments V                                                                                   |         |
| New Analytics   |               | Indentation: Don't Indent v                                                                            |         |
| Settings        |               |                                                                                                    |         |
|                 |               | Cancel                                                                                                 | dd Item |
|                 |               |                                                                                                    |         |
|                 |               |                                                                                                    |         |
|                 |               |                                                                                                    |         |
|                 |               |                                                                                                    |         |
|                 |               |                                                                                                    | -       |
|                 |               |                                                                                                    |         |
|                 | 0000000000    |                                                                                                    |         |
|                 |               |                                                                                                    |         |
|                 |               |                                                                                                    |         |
|                 |               |                                                                                                    |         |
|                 |               |                                                                                                    |         |
|                 |               |                                                                                                    |         |
|                 |               |                                                                                                    |         |
|                 |               |                                                                                                    |         |

# **QUIZ DETAILS**

- 1. Click the name of the Quiz you just created in module and then click Edit
- 2. Under the Details tab, add instructions using the Rich Content Editor
- **3**. Select what type of quiz you would like
- **4**. Review the quiz options and restrictions
- 5. Assign to students with the due date and availability window
- 6. Click Save to save a draft to the course or click Save & Publish to show to students immediately

| 6                 |                                           |           |                                                                                                |                                                                                                    |                                                                                                |                                        |        |
|-------------------|-------------------------------------------|-----------|------------------------------------------------------------------------------------------------|----------------------------------------------------------------------------------------------------|------------------------------------------------------------------------------------------------|----------------------------------------|--------|
| <b>Ā</b> ∭M       | ≡ SAND-103                                | > Quizzes | > Unnamed Quiz                                                                                 |                                                                                                    |                                                                                                |                                        |        |
| Account           | Home                                      | ø         |                                                                                                |                                                                                                    |                                                                                                | Points 0 ONot Published                | 1      |
| C)<br>Dashboard   | Assignments                               | ð         | Details Questions                                                                              |                                                                                                    |                                                                                                |                                        |        |
| Courses           | Grades                                    |           | Quiz:                                                                                          |                                                                                                    |                                                                                                |                                        |        |
| Calendar          | People<br>Pages S                         | Q.        | uz instructions:<br>12pt ∨ Paragraph ∨                                                         | BIYAVZVI                                                                                                    | ²∨ ≣∨ ≣ ¶∢∨                                                                                    | 1                                      |        |
| Linbax<br>Commons | Files Syllabus<br>Outcomes S<br>Quizzes S | e<br>e    | This quiz will cover cor<br>INSTRUCTIONS<br>Click the quiz title abo<br>choice questions and 2 | nputing derivatives, as expressed a<br>ve to view more information, and th<br>numeric value questions. You will l | : limits of a function.<br>en click <b>Begin</b> to start your quiz<br>ave unlimited attempts. | attempt. It consists of 3 multiple     | Î<br>© |
| Help              | Modules S<br>Conferences                  | ð f       | Quintan                                                                                        |                                                                                                    |                                                                                                | (f) 69 words > >>>>>>>> </td <td></td> |        |
|                   | Collaborations<br>New Analytics           |           | Assignment Group                                                                               | Graded Quiz ~<br>Assignments ~                                                                                    |                                                                                                |                                        |        |
|                   | Settings                                  |           |                                                                                                | Options Shuffle Answers                                                                                           |                                                                                                |                                        |        |
| к                 |                                           |           |                                                                                                | Time Limit 30 Minutes                                                                                             |                                                                                                |                                        |        |
|                   |                                           |           |                                                                                                |                                                                                                    |                                                                                                |                                        |        |
|                   |                                           |           |                                                                                                |                                                                                                    |                                                                                                |                                        |        |
|                   |                                           |           |                                                                                                |                                                                                                    |                                                                                                |                                        |        |
|                   |                                           |           | See e e e e e                                                                                  |                                                                                                    |                                                                                                |                                        |        |

# QUIZ QUESTIONS

- 1. Click the name of the Quiz you just created in module and then click Edit
- 2. Under the Questions tab, click + New Question
- **3**. Enter a question title and select the type of question
- 4. Enter question text using the Rich Content Editor
- **5**. Provide answers (if applicable)
- 6. Click Update Question
- 7. When complete with adding additional questions, click Save to save a draft to the course or click Save & Publish to show to students immediately

| ĀM                           |                                                     |                                                                                                    |                                                                                         |                                                   |  |
|------------------------------|-----------------------------------------------------|----------------------------------------------------------------------------------------------------|-----------------------------------------------------------------------------------------|---------------------------------------------------|--|
|                              | ≡ SAND-103 > Quiz                                   | zes > Quiz:                                                                                                    |                                                                                         |                                                   |  |
| Account<br>Dashboard         | Home<br>Announcements Ø<br>Assignments              | Details Questions                                                                                                    |                                                                                         | Points 0 $\otimes$ Not Published :                |  |
| Courses                      | Grades<br>People                                    | Question Multiple Choice                                                                                                    | ~                                                                                       | pts: 1                                            |  |
| Calendar<br>Inbox<br>Commons | Pages Ø<br>Files Ø<br>Syllabus<br>Outcomes Ø        | Enter your question and multiple answers, then select the one correct Question:<br>$12pt \lor Paragraph \lor B I \sqcup A$<br>Find the derivative of f(x) = $6x^{30} - 2x^{15} + 4x^3 - 3x^{15}$ | ctanswer.                                                                               | k≪   :                                            |  |
| ()<br>Help                   | Quizzes     Ø       Modules     Ø       Conferences | p<br>Answers:                                                                                                    |                                                                                         |                                                   |  |
|                              | Collaborations<br>New Analytics<br>Settings         | Correct Answer<br>$12pt \lor Paragraph \lor B I U$<br>$f'(x) = 180x^{29} - 30x^{14} + 12x^2 - 2$                                                                                                 | $\underline{A} \lor \underline{\ell} \lor \top^2 \lor   \equiv \lor \equiv \lor \equiv$ | ¶t <b>1</b> 1 t t t t t t t t t t t t t t t t t t |  |
| K <del>−</del>               |                                                     | p                                                                                                    | Ε                                                                                       | É ⑦ 8 words  ∷<br>Done                            |  |
|                              |                                                     |                                                                                                    |                                                                                         |                                                   |  |
|                              |                                                     |                                                                                                    |                                                                                         |                                                   |  |

#### QUIZ QUESTION BANKS

- 1. From the Course Navigation, click Quizzes
- 2. Click the vertical dots to the right of + Quiz, then click Manage Question Banks
- 3. Click Add Question Bank
- 4. Enter a name for the question bank and click Enter on your keyboard
- 5. Access the question bank by clicking the title of it
- 6. After opening the Question Bank, you can:
  - Add a Question
  - Edit Question Bank Details
  - Move Multiple Questions
  - Delete Question Bank

| My Trainin                                                                                                    | g Course > Question Banks > Module 1                                                   |                                       |
|----------------------------------------------------------------------------------------------------|----------------------------------------------------------------------------------------|---------------------------------------|
| Account Announcements                                                                                                    | Module 1<br>Remember, changes to question templates won't automatically update quizzes | + Add a Question                      |
| Dashboard<br>Modules                                                                                                    | Show Question Details                                                                  | $\rightarrow$ Move Multiple Questions |
| Courses Grades                                                                                                    |                                                                                        | Already Bookmarked                    |
| Zoom                                                                                                    |                                                                                        | Aligned Outcomes                      |
| Commons<br>Collaborations<br>Collaborations<br>Discussions<br>Quizzes<br>Files<br>Pages<br>Outcomes<br>Accessibility Rep<br>Settings | ୭<br>୭<br>୭<br>୭<br>୭<br>۲                                                             |                                       |
|                                                                                                    |                                                                                        |                                       |

# QUIZ LOG

You can view quiz logs to view the status of your student quizzes. This feature is also designed to help you investigate problems that a student may have in the quiz. The quiz starts the log when students begin the quiz, so some logs may show that the quiz is in progress.

- 1. In Course Navigation, click the Quizzes link. Then click the name of a quiz
- 2. Click the Settings menu and click the Show Student Quiz Results option
- 3. Click the name of a student
- 4. Click the View Log link

| <ul> <li>Action Log</li> <li>90:00 Session started</li> <li>90:14 Sopped viewing the Canvas quiz-taking page</li> <li>90:37 Answered question: #1</li> <li>90:37 Stopped viewing the Canvas quiz-taking page</li> <li>91:35 Resumed.</li> <li>91:44 Answered question: #2</li> <li>91:50 Stopped viewing the Canvas quiz-taking page</li> <li>91:50 Stopped viewing the Canvas quiz-taking page</li> <li>91:50 Stopped viewing the Canvas quiz-taking page</li> <li>91:50 Stopped viewing the Canvas quiz-taking page</li> <li>91:50 Stopped viewing the Canvas quiz-taking page</li> <li>91:50 Stopped viewing the Canvas quiz-taking page</li> <li>92:50 Stopped viewing the Canvas quiz-taking page</li> <li>92:51 Stopped viewing the Canvas quiz-taking page</li> </ul> | Started atMon Nov 09 2020 10:48:40 GMT-0600 (Central Standard Time)Attempt1 |
|----------------------------------------------------------------------------------------------------|-----------------------------------------------------------------------------|
| <ul> <li>00:00 Session started</li> <li>00:16 Stopped viewing the Canvas quiz-taking page</li> <li>00:37 Answered question: #1</li> <li>01:06 Stopped viewing the Canvas quiz-taking page</li> <li>01:35 Resumed.</li> <li>01:46 Answered question: #2</li> <li>01:50 Stopped viewing the Canvas quiz-taking page</li> <li>01:50 Resumed.</li> <li>03:50 Stopped viewing the Canvas quiz-taking page</li> <li>03:60 Stopped viewing the Canvas quiz-taking page</li> <li>12:51 Stopped viewing the Canvas quiz-taking page</li> </ul>                                                                                                    | Action Log                                                                  |
| <ul> <li>00:16 Sopped viewing the Canvas quiz-taking page</li> <li>00:30 Resumed.</li> <li>00:37 Answered question: #1</li> <li>01:06 Sopped viewing the Canvas quiz-taking page</li> <li>01:35 Resumed.</li> <li>01:46 Answered question: #2</li> <li>01:50 Sopped viewing the Canvas quiz-taking page</li> <li>01:50 Resumed.</li> <li>03:50 Stopped viewing the Canvas quiz-taking page</li> <li>08:06 Resumed.</li> <li>12:51 Sopped viewing the Canvas quiz-taking page</li> </ul>                                                                                                    | 00:00 🔿 Session started                                                     |
| <ul> <li>00:30 · Resumed.</li> <li>00:37 · Answered question: #1</li> <li>01:06 · Stopped viewing the Canvas quiz-taking page</li> <li>01:35 · Resumed.</li> <li>01:50 · Resumed.</li> <li>03:50 · Stopped viewing the Canvas quiz-taking page</li> <li>08:06 · Resumed.</li> <li>08:06 · Stopped viewing the Canvas quiz-taking page</li> <li>12:35 · Resumed.</li> <li>12:51 · Stopped viewing the Canvas quiz-taking page</li> </ul>                                                                                                    | 00:16 🛞 Stopped viewing the Canvas quiz-taking page                         |
| <ul> <li>00:37 Answered question: #1</li> <li>01:06 Stopped viewing the Canvas quiz-taking page</li> <li>01:35 Resumed.</li> <li>01:46 Answered question: #2</li> <li>01:50 Stopped viewing the Canvas quiz-taking page</li> <li>01:50 Resumed.</li> <li>03:50 Stopped viewing the Canvas quiz-taking page</li> <li>08:06 Resumed.</li> <li>08:06 Stopped viewing the Canvas quiz-taking page</li> <li>12:35 Resumed.</li> <li>12:51 Stopped viewing the Canvas quiz-taking page</li> </ul>                                                                                                    | 00:30 📀 Resumed.                                                            |
| <ul> <li>01:06 Stopped viewing the Canvas quiz-taking page</li> <li>01:35 Resumed.</li> <li>01:46 Answered question: #2</li> <li>01:50 Stopped viewing the Canvas quiz-taking page</li> <li>01:50 Resumed.</li> <li>03:50 Stopped viewing the Canvas quiz-taking page</li> <li>08:06 Resumed.</li> <li>08:06 Stopped viewing the Canvas quiz-taking page</li> <li>12:35 Resumed.</li> <li>12:51 Stopped viewing the Canvas quiz-taking page</li> </ul>                                                                                                    | 00:37 O Answered question: #1                                               |
| <ul> <li>01:35 (Image) Resumed.</li> <li>01:46 (Image) Answered question: #2</li> <li>01:50 (Image) Stopped viewing the Canvas quiz-taking page</li> <li>01:50 (Image) Resumed.</li> <li>01:50 (Image) Resumed.</li> <li>01:50 (Image) Resumed.</li> <li>01:51 (Image) Resumed.</li> <li>01:51 (Image) Stopped viewing the Canvas quiz-taking page</li> </ul>                                                                                                    | 01:06 🛞 Stopped viewing the Canvas quiz-taking page                         |
| <ul> <li>01:46 Answered question: #2</li> <li>01:50 Stopped viewing the Canvas quiz-taking page</li> <li>01:50 Resumed.</li> <li>03:50 Resumed.</li> <li>08:06 Resumed.</li> <li>08:06 Stopped viewing the Canvas quiz-taking page</li> <li>12:35 Resumed.</li> <li>12:51 Stopped viewing the Canvas quiz-taking page</li> </ul>                                                                                                    | 01:35 ⊘ Resumed.                                                            |
| <ul> <li>01:50 Stopped viewing the Canvas quiz-taking page</li> <li>01:50 Resumed.</li> <li>08:06 Resumed.</li> <li>08:06 Stopped viewing the Canvas quiz-taking page</li> <li>12:35 Resumed.</li> <li>12:51 Stopped viewing the Canvas quiz-taking page</li> </ul>                                                                                                    | 01:46 O Answered question: #2                                               |
| <ul> <li>01:50 Resumed.</li> <li>03:50 Resumed.</li> <li>08:06 Resumed.</li> <li>08:06 Resumed.</li> <li>12:35 Resumed.</li> <li>12:51 Stopped viewing the Canvas quiz-taking page</li> </ul>                                                                                                    | 01:50 🛞 Stopped viewing the Canvas quiz-taking page                         |
| <ul> <li>03:50 Stopped viewing the Canvas quiz-taking page</li> <li>08:06 Resumed.</li> <li>08:06 Resumed.</li> <li>12:51 Stopped viewing the Canvas quiz-taking page</li> </ul>                                                                                                    | 01:50 ⊘ Resumed.                                                            |
| <ul> <li>08:06 Resumed.</li> <li>08:06 Resumed.</li> <li>12:35 Resumed.</li> <li>12:51 Stopped viewing the Canvas quiz-taking page</li> </ul>                                                                                                    | 03:50 🛞 Stopped viewing the Canvas quiz-taking page                         |
| <ul> <li>08:06 Stopped viewing the Canvas quiz-taking page</li> <li>12:35 Resumed.</li> <li>12:51 Stopped viewing the Canvas quiz-taking page</li> </ul>                                                                                                    | 08:06 ⊘ Resumed.                                                            |
| <ul> <li>12:35 ⊙ Resumed.</li> <li>12:51 ⊗ Stopped viewing the Canvas quiz-taking page</li> </ul>                                                                                                    | 08:06 🛞 Stopped viewing the Canvas quiz-taking page                         |
| 12:51 Stopped viewing the Canvas quiz-taking page                                                                                                    | 12:35 ⊘ Resumed.                                                            |
|                                                                                                    | 12:51 🛞 Stopped viewing the Canvas quiz-taking page                         |
|                                                                                                    |                                                                             |
|                                                                                                    |                                                                             |
|                                                                                                    |                                                                             |

# QUIZ BEST PRACTICES

- The Quiz tool in Canvas can be used for more than just quizzes – use this tool to create other assessments, such as exams, and knowledge checks.
- To maximize quiz integrity, consider creating Question Banks to shuffle questions.
- Preview the quiz before publishing it

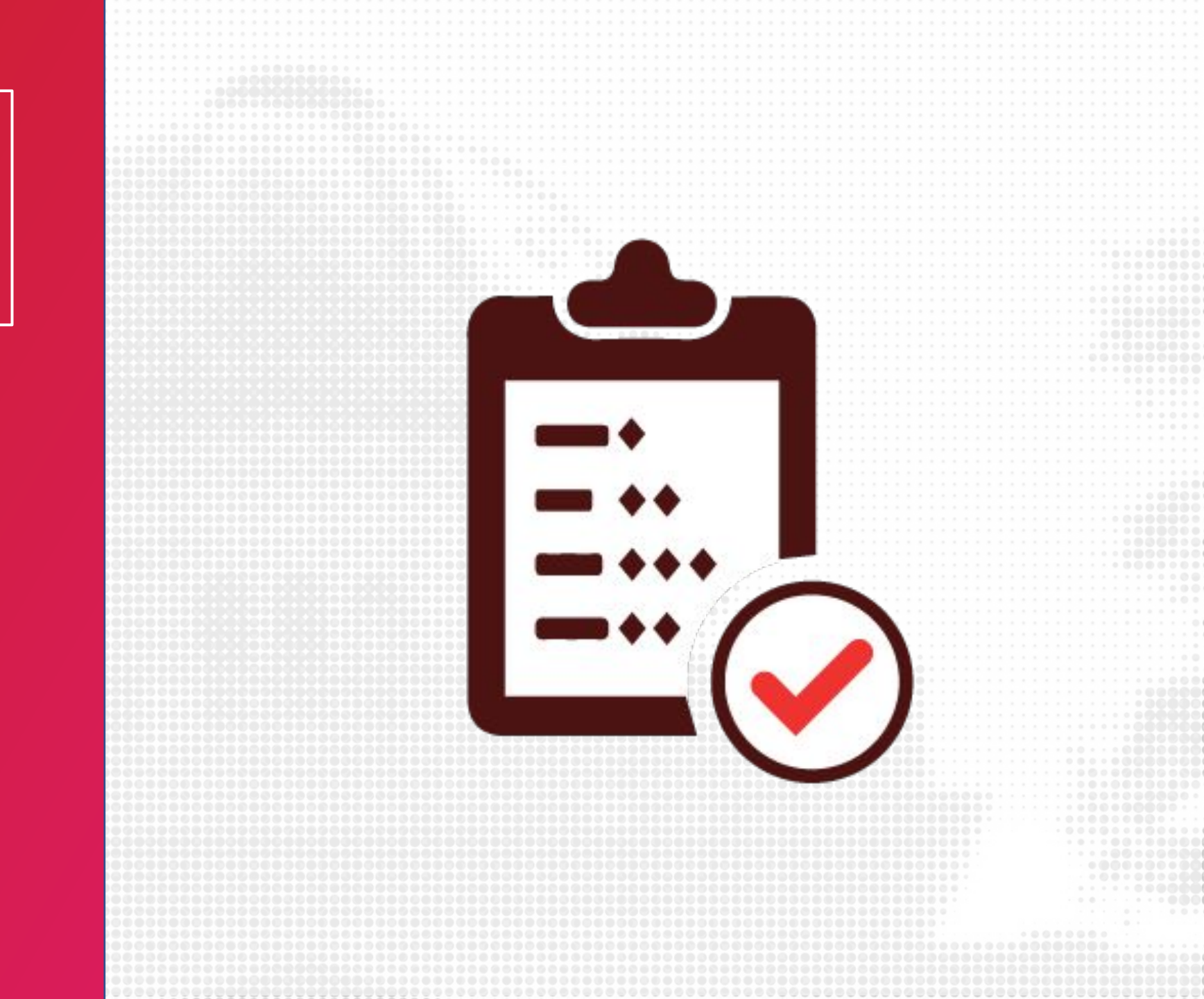

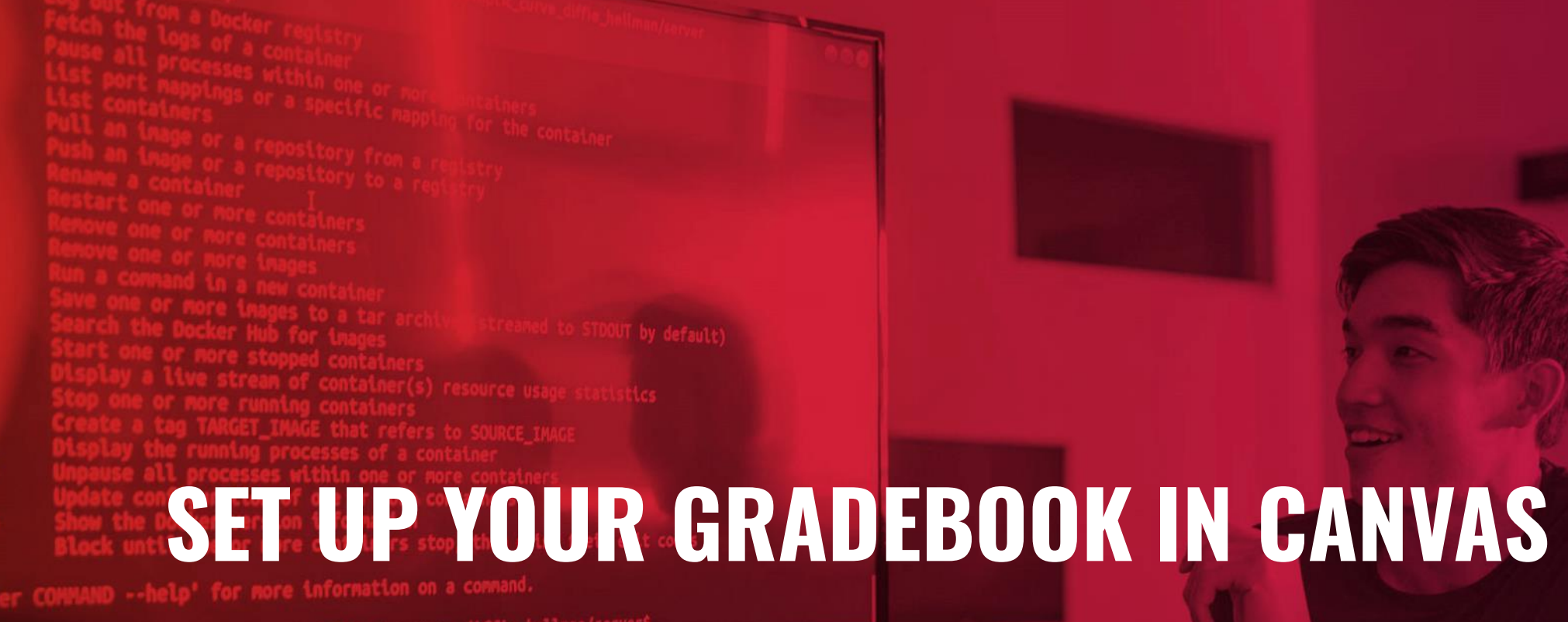

### GRADEBOOK

Grades can serve as a communication tool between students and instructors and allow instructors to track the progress of students.

The Gradebook stores all information about student progress in the course, measuring both letter grades and course outcomes.

|                                   |                               |                                 | 1                        | a .                                 |                     |
|-----------------------------------|-------------------------------|---------------------------------|--------------------------|-------------------------------------|---------------------|
| Student Name                      | Reading Assig<br>Out of 20 MA | Plant Genetics<br>Out of 60 MAN | Areas of Re<br>Out of 75 | Se Class Journal W<br>Out of 25 MAN | Class Jour<br>Out o |
| Emily Boone<br>Biology 101 - B    | 20                            | C+                              | 60                       | 25                                  | 20                  |
| Jessica Doe<br>Biology 101 - B    | 15                            | A-                              | 75                       | 20                                  | 20                  |
| Max Johnson<br>Biology 101 - B    | 20                            | C+                              | 74                       | 25                                  | 2                   |
| Bruce Jones<br>Biology 101        | 19                            | D+                              | 47                       | 22                                  | 2                   |
| Joe Rogers<br>Biology 101         | 18                            | A                               | 70                       | -                                   | 2                   |
| Nora Sanderson<br>Biology 101 - B | 20                            | A                               | 72                       | 17                                  | 1                   |
| Jana Smith                        |                               | Р.                              | 61                       | 20                                  |                     |
| Biology 101 - B                   | -                             | D.                              | 01                       |                                     |                     |
| Biology 101 - B                   | -                             | D.                              | 01                       |                                     |                     |
| Biology 101 - B                   | -                             | D*                              | 01                       |                                     |                     |
| Biology 101 - B                   | -                             |                                 | 01                       |                                     |                     |
| Biology 101 - B                   |                               | D-                              |                          |                                     |                     |
| Biology 101 - B                   |                               | D                               |                          |                                     |                     |
| Biology 101 - B                   |                               |                                 |                          |                                     |                     |
| Biology 101 - B                   |                               |                                 |                          |                                     |                     |

# USING THE GRADEBOOK

 From the Course Navigation, click on Grades

Settings you can enable:

- Late Policies
- Grade Posting Policy

| Gradebook • View •                | Actions •                     | All Student Grou                | ips 🗸                     | Search                             | \$                       |
|-----------------------------------|-------------------------------|---------------------------------|---------------------------|------------------------------------|--------------------------|
| Student Name                      | Reading Assig<br>Out of 20 MA | Plant Genetics<br>Out of 60 MAN | Areas of Re.<br>Out of 75 | Ø Class Journal W<br>Out of 25 MAN | Class Journa<br>Out of 2 |
| Emily Boone<br>Biology 101 - B    | 20                            | C+                              | 60                        | 25                                 | 20                       |
| Jessica Doe<br>Biology 101 - B    | 15                            | A-                              | 75                        | 20                                 | 20                       |
| Max Johnson<br>Biology 101 - B    | 20                            | C+                              | 74                        | 25                                 | 25                       |
| Bruce Jones<br>Biology 101        | 19                            | D+                              | 47                        | 22                                 | 24                       |
| Joe Rogers<br>Biology 101         | 18                            | A                               | 70                        | -                                  | 20                       |
| Nora Sanderson<br>Biology 101 - B | 20                            | A                               | 72                        | 17                                 | 19                       |
| Jane Smith<br>Biology 101 - B     | -                             | В-                              | 61                        | 20                                 | 20                       |

#### ARRANGE ASSIGNMENT COLUMNS

- From the Course Navigation, click on Grades
- 2. On the top of the grade book, click on View
- **3.** Click on Arrange by and select your preferred arrangement

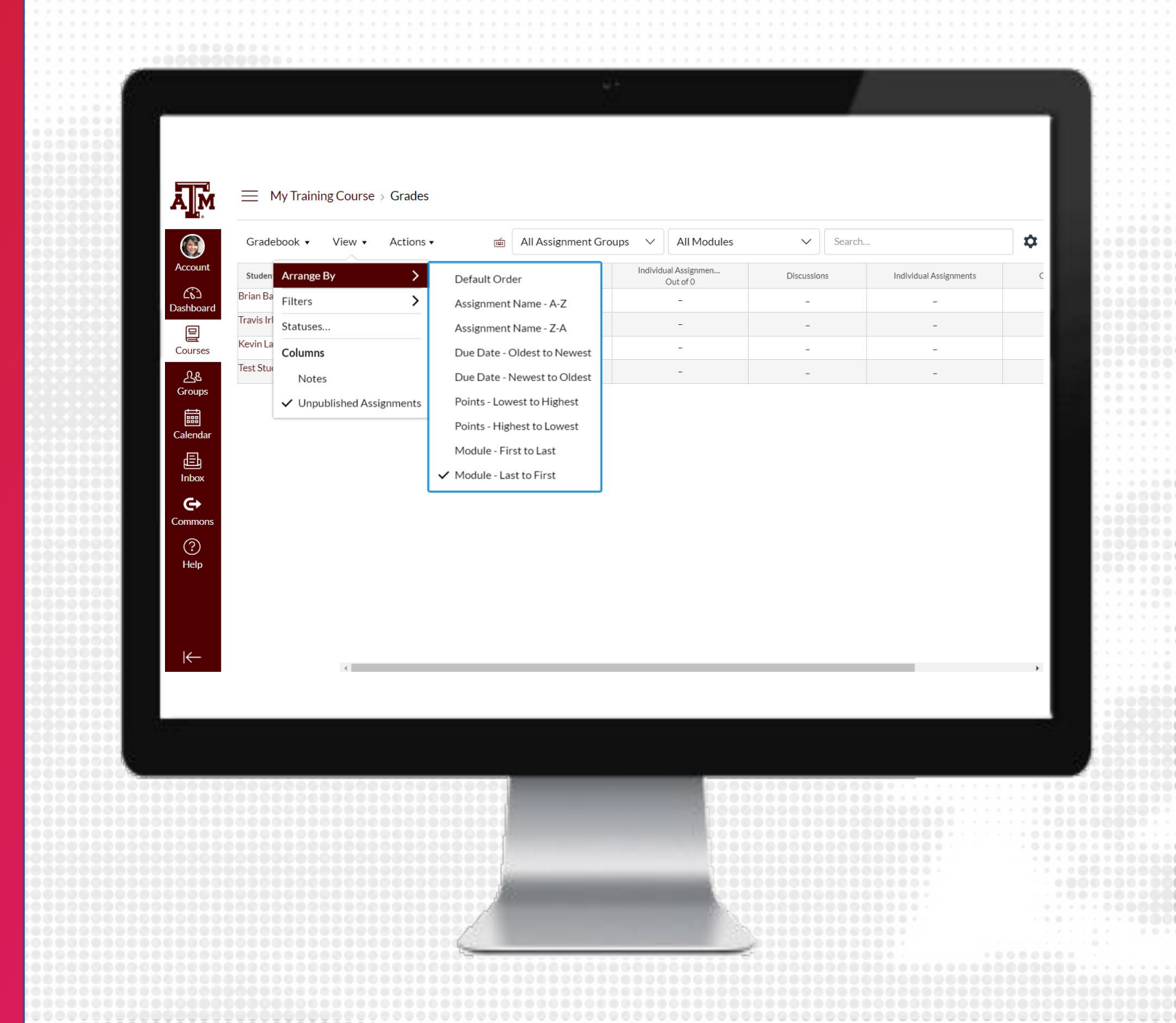

### ASSIGNMENT COLUMN OPTIONS

- From the Course Navigation, click on Grades
- 2. Click on the three vertical dots next to the assignment column

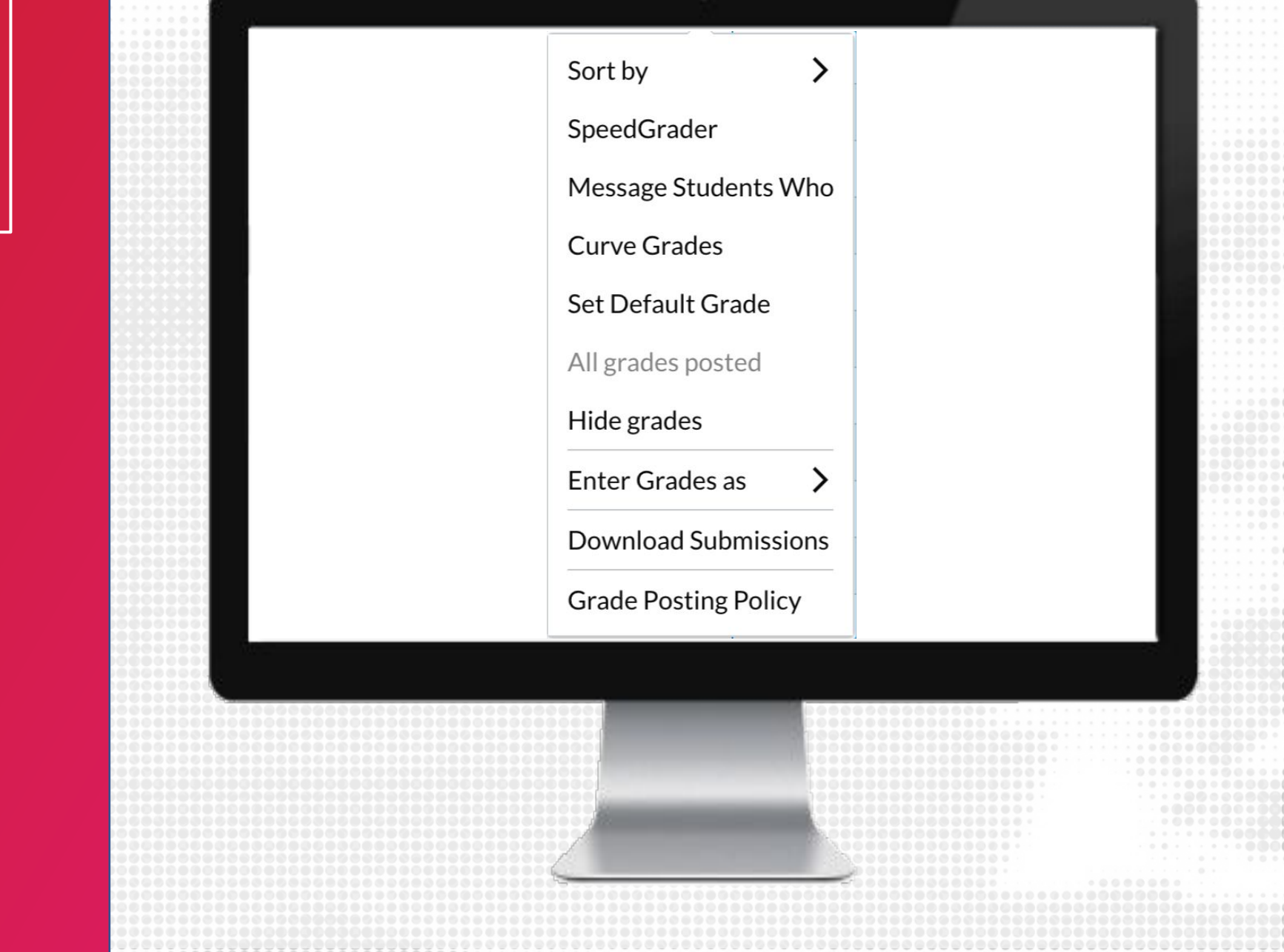

### GRADEBOOK FILTERS

- 1. From the Course Navigation, click on Grades
- 2. On the top of the grade book, click on View
- **3.** Click on Filters by and select your preferred arrangement: Modules and/or Assignment Groups
- 4. Filters will appear on the top of the gradebook. Click on the filter(s) to apply the intended filter

| Account<br>CS<br>Dashboard<br>Courses<br>Courses<br>Course | e Discussions | Individual Assignments | Quizzes<br>-<br>-<br>- | Total           ① -           ① -           ① -           ① -           ① - |  |
|----------------------------------------------------------------------------------------------------|---------------|------------------------|------------------------|-----------------------------------------------------------------------------|--|
| Courses<br>Courses<br>Courses<br>Catendar<br>Inbox                                                                                                    |               | -<br>-<br>-            |                        | ① -<br>① -<br>① -                                                           |  |
| Courses<br>Courses<br>Courses<br>Calendar<br>Inbox                                                                                                    | -<br>-<br>-   | -                      | -                      | ① -<br>① -                                                                  |  |
| Courses Kevin Lawantu<br>Courses Test Student<br>Groups<br>Calendar<br>Inbox                                                                                                    | -<br>-        | -                      | -                      | <u> </u> .                                                                  |  |
| Calendar<br>Inbox                                                                                                    | -             | -                      | -                      | ~                                                                           |  |
| Groups<br>Calendar                                                                                                    |               |                        |                        | (1) -                                                                       |  |
| <b>←</b>                                                                                                    |               |                        |                        |                                                                             |  |
|                                                                                                    |               |                        |                        |                                                                             |  |

# LATE POLICIES

- 1. From the Course Navigation, click on Grades
- 2. On the top right-hand side of the grade book, click on Settings (gear icon)
- **3.** Select Automatically apply grade for missing submissions and enter the percentage
- 4. Select Automatically apply deduction to late submissions and enter the percent, day and lowest possible grade
- 5. When done, click Update

| Late Policies Grade P  | Posting Policy Advanced          |               |
|------------------------|----------------------------------|---------------|
|                        |                                  |               |
| Automatically apply §  | grade for missing submissions    |               |
| Cue de nomenta es fe   |                                  |               |
| Grade percentage for   | r missing submissions            |               |
| 100                    | %                                |               |
|                        |                                  |               |
|                        |                                  |               |
| Automatically apply of | deduction to late submissions    |               |
|                        |                                  |               |
| Late submission dedu   | Late submission deduction interv | 'Val          |
| 0                      | % Day ~                          | ~             |
| Lowest possible grad   | epercent                         |               |
| 0                      | %                                |               |
|                        |                                  |               |
|                        |                                  |               |
|                        |                                  |               |
|                        |                                  | Cancel Update |
|                        |                                  | Cancel Update |
|                        |                                  | Cancel Updat  |
|                        |                                  | Cancel Updat  |
|                        |                                  | Cancel Updat  |
|                        |                                  | Cancel Updat  |
|                        |                                  | Cancel Updat  |
|                        |                                  | Cancel Updat  |
|                        |                                  | Cancel Updat  |

### GRADE POSTING POLICIES

- 1. From the Course Navigation, click on Grades
- 2. On the top right-hand side of the grade book, click on Settings (gear icon)
- **3.** Click on the Grade Posting tab
- 4. Select if you would like Automatic or Manual grade posting
- 5. When done, click Update

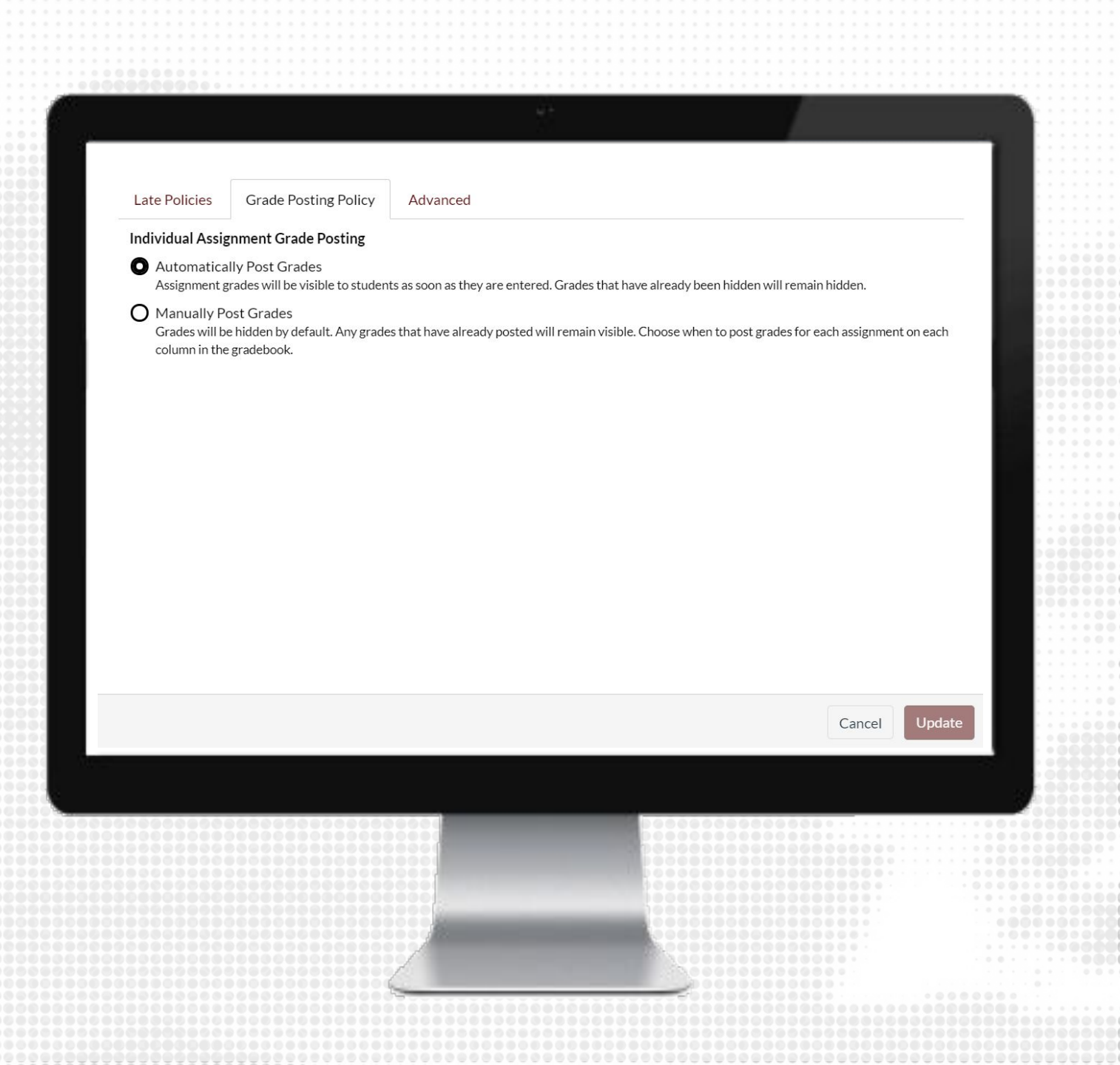

#### GRADEBOOK BEST PRACTICES

- Set up your gradebook before you start your course
- Keep a consistent grade posting policy and notify your students about it

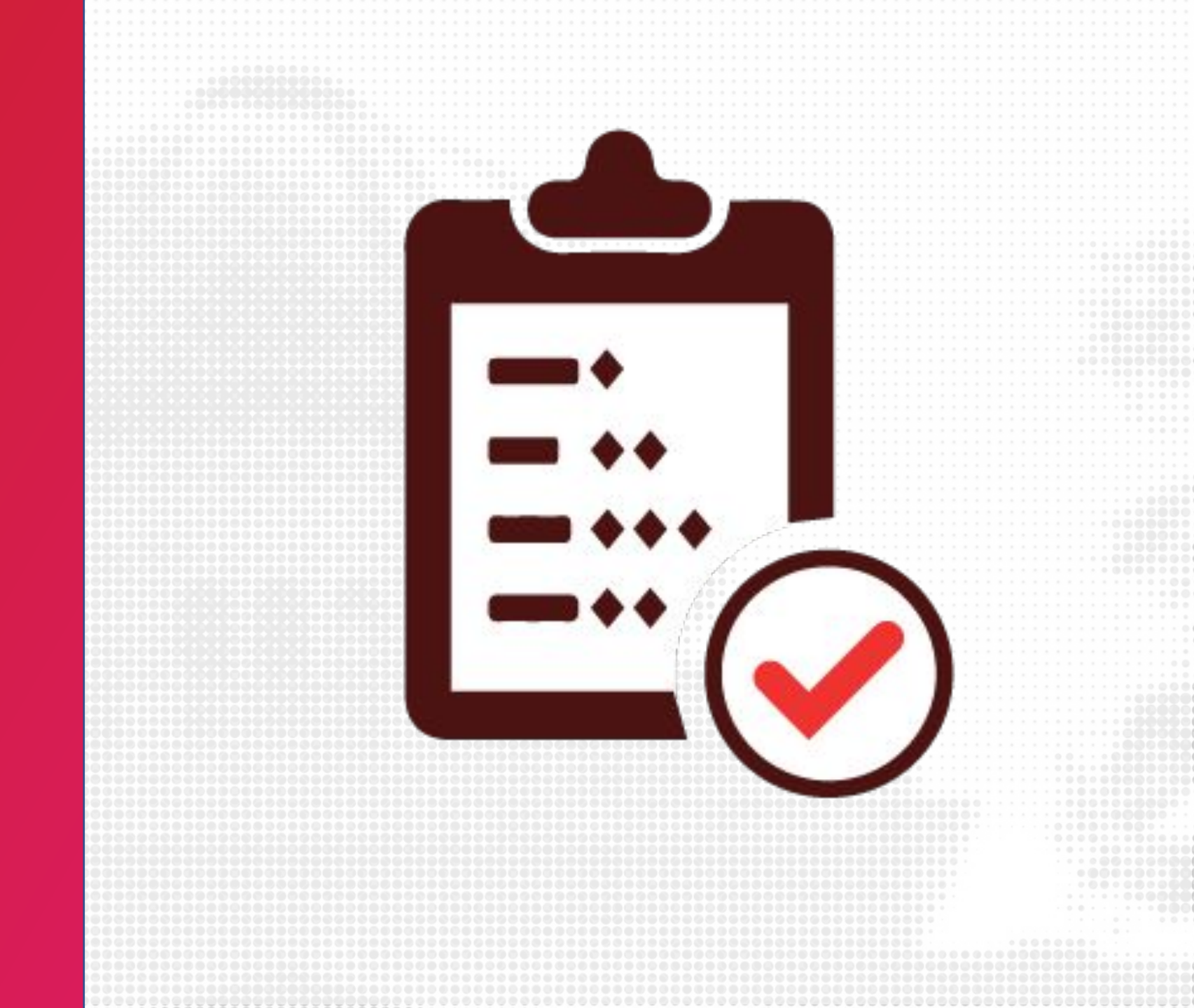

ASSIGNMENT WEIGHTS + GROUPS IN CANVAS

Unpause all processes within one or more containers Update configuration of one or more containers Show the Docker version information Block until one or more containers stop, then print their exit codes

up iderker COMMAND --help' for more information on a command

the new off-probs/Crypto/elliptic\_curve\_diffie\_hellman/server

# ASSIGNMENT GROUPS

Setting up Assignment Groups allows you to better organize the different types of assignments you use in your course.

You can also use Assignment Groups to set up a "weighted" final course grade.

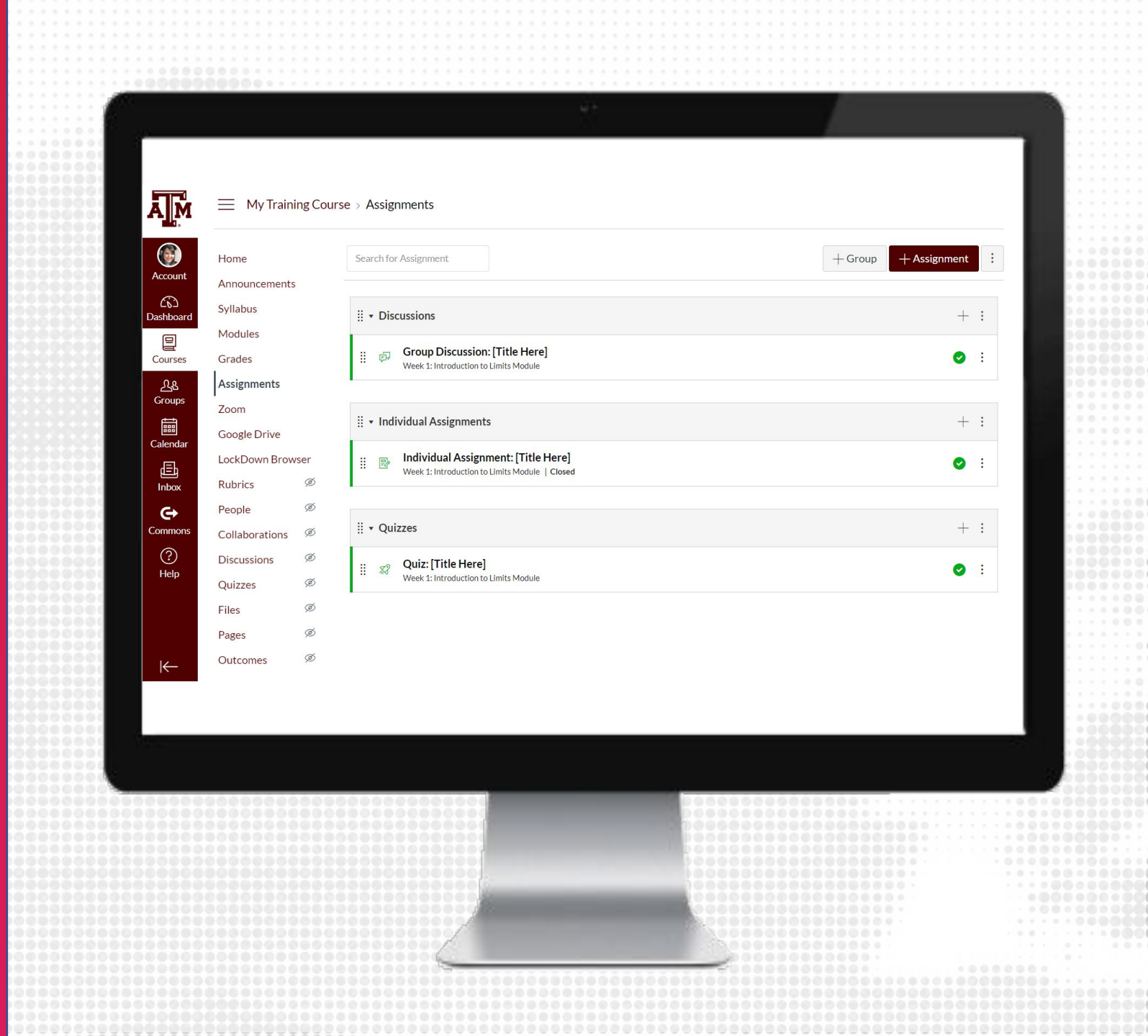

### CREATE ASSIGNMENT GROUPS

- 1. From the Course Navigation, click Assignments
- 2. On the top right, click on + Group
- **3.** Name the assignment group
- **4.** Repeat for each assignment group

| <u> </u>                    |                 |                                                                                       |                     |                     |              |
|-----------------------------|-----------------|---------------------------------------------------------------------------------------|---------------------|---------------------|--------------|
|                             | Training Course | > Assignments                                                                         |                     |                     |              |
| Account Home                |                 | Search for Assignment                                                                 |                     | + Group             | – Assignment |
| Constant Syllabus           | nents           | ii • Discussions                                                                      |                     |                     | +            |
| Courses Grades              | 1               | Image: Group Discussion: [Title Here]           Week 1: Introduction to Limits Module |                     |                     | 0            |
| Assignmer<br>Groups<br>Zoom | nts             | ii * Individual Assignments                                                           |                     |                     |              |
| Calendar Google Dri         | ve<br>Browser   | Individual Assignment: [Title He<br>Week 1: Introduction to Limits Module   C         | ere]<br>Closed      |                     | 0            |
| Inbox Rubrics People        | ø               | ii olimu                                                                              |                     |                     | 1            |
| Commons Collaborat          | ions Ø<br>s Ø   | Quizzes Quiz: [Title Here]                                                            |                     |                     | •            |
| Quizzes                     | Ø               | Week 1. Individuality to Limits Hodule                                                |                     |                     |              |
| Pages                       | ø<br>ø          |                                                                                       |                     |                     |              |
|                             |                 |                                                                                       |                     |                     |              |
|                             |                 | A                                                                                     | dd Assignment Group | )                   |              |
|                             |                 |                                                                                       | Group Name:         | e.g., Essay Group 1 |              |
|                             |                 |                                                                                       |                     |                     |              |
|                             |                 |                                                                                       |                     |                     | Cancel       |
|                             |                 |                                                                                       |                     |                     |              |

#### ASSIGNMENT GROUPS WEIGHTS

- 1. From the Course Navigation, click Assignments
- 2. On the top right, click the three vertical dots and select Assignment Group Weights
- **3**. Check the box next to Weight final grade based on assignment groups
- 4. Enter the weights for all assignment weights
- 5. When done, click Save

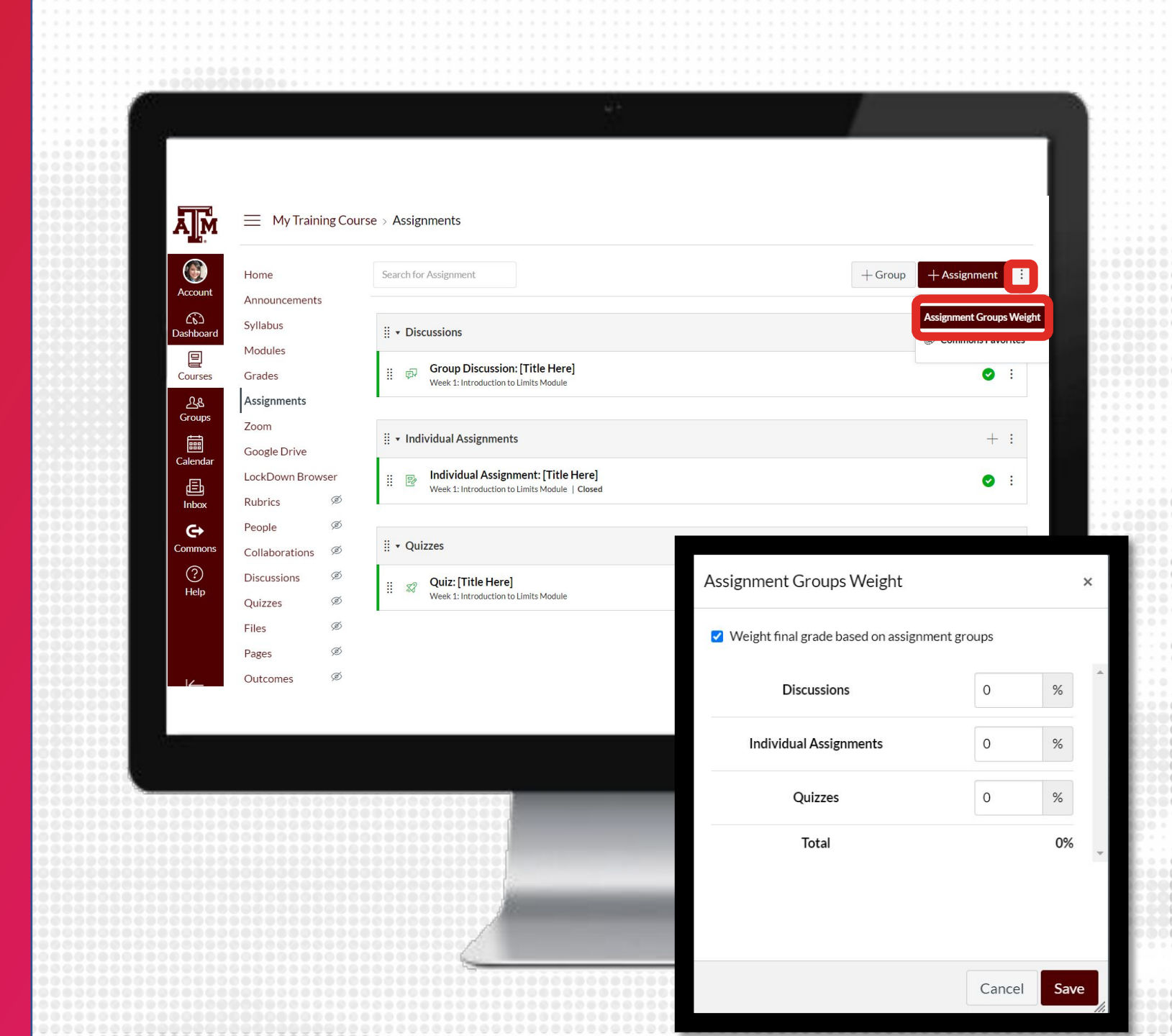

# **CREATE RULES**

- 1. From the Course Navigation, click Assignments
- 2. Click the Assignment Group Options drop-down menu. Click the Edit link
- **3**. For each Assignment Group, you can create one of the three grading rules:
  - 1. Drop (ignore) the lowest x scores for each student
  - 2. Drop (ignore) the highest x scores for each student
  - **3**. Never drop a specific assignment
- 4. When done, click Save

| Kevin Sandbox                 | Assignments Search for Assignment                                                                       |                                                                                                    | + Group + Assignment :                       |                                                           |        |
|-------------------------------|----------------------------------------------------------------------------------------------------|----------------------------------------------------------------------------------------------------|----------------------------------------------|-----------------------------------------------------------|--------|
| Courses                       | Zoom<br>Modules<br>Syllabus<br>Grades<br>LockDown Browser                                               | III <ul> <li>Assignments</li> <li>Google Classroom</li> <li>Week 1: Intro to Algebra Module   15 pts</li> <li>III</li> <li>Group Discussion: [Title Here]</li> <li>Week 1: Intro to Algebra Module   10 pts</li> <li>Week 1: Intro to Algebra Module   10 pts</li> </ul>                                                                                                    |                                              | 20% of Total : :<br>Edit<br>' Move Contents<br>Move Group |        |
| Calendar<br>Calendar<br>Inbox | Accessibility Report<br>Attendance<br>SCORM<br>Assignments Ø                                            | Image: Source of the system       Image: Source of the system       Image: Source |                                              | Commons Favorit                                           | tes    |
| ()<br>Help                    | Rubrics     Ø       People     Ø       Collaborations     Ø       Discussions     Ø       Quirage     Ø | III     Peer Review Assignment<br>Week 3 Module   Due Jul 10 at 11:59pm   10 pts       III     \$\$\$\$\$\$\$\$\$\$\$\$\$\$\$\$\$\$\$\$\$\$\$\$\$\$\$\$\$\$\$\$\$\$\$\$                                                                                                    |                                              | <b>o</b> :                                                |        |
| K-                            | Files Ø                                                                                                 | I280X720-TAMUTEST 1B<br>100 pts<br>- Poll Coll Attendance                                                                                                    | Group Name:                                  | Assignments 20 % of total grade                           |        |
|                               |                                                                                                    |                                                                                                    | Number of scores to ignore<br>Lowest Scores: | for each student                                          |        |
|                               |                                                                                                    |                                                                                                    | Highest Scores:                              | 0                                                         |        |
|                               |                                                                                                    |                                                                                                    | Never Drop:                                  | + Add an assignment                                       | Cancel |

#### GRADING SCHEME

A grading scheme is a set of criteria that measures varying levels of achievement in a course.

Grading schemes are built based on percentage ranges, and each percentage range is assigned a name value. When enabling a grading scheme for a course, the grading scheme is applied to the students' final grades in addition to the overall percentage.

| Student Name                                           | US Histor<br>Out of 25 | Abraham Lincoln Vide<br>Out of 10 | Cloud Assig<br>Out of 25 | Netal      |
|--------------------------------------------------------|------------------------|-----------------------------------|--------------------------|------------|
| Emily Boone<br>History 101 and History 101 MWF         | 0                      | 9                                 | 21                       | Ø 91.63% A |
| Max Johnson<br>History 101 T-Th                        | 0                      | 4                                 | 19                       | ∕ø75.6% c  |
| Bruce Jones<br>History 101                             | 17                     | 6                                 | 21                       | Ø 84.19% B |
| Joe Rogers<br>History 101                              | 24                     | 8                                 | 22                       | Ø 85.76% B |
| Nora Sanderson<br>History 101 T-Th                     | Excused                | 7                                 | 22                       | Ø 88.83% B |
| Jane Smith<br>History 101 MWF                          | 0                      | 9                                 | 19                       | Ø74.18% C  |
| Test Student<br>History 101, History 101 MWF, and Hist | -                      | -                                 | -                        | -          |

#### SET GRADING SCHEME

- 1. From the course navigation, click on Settings
- 2. Select Enable course grading scheme
- **3.** Click on view grading scheme
- 4. Click on the pencil icon on the top right to edit the scheme
- 5. Enter your grade scheme
- 6. Click Save, then click Done
- 7. Click Update Course Details

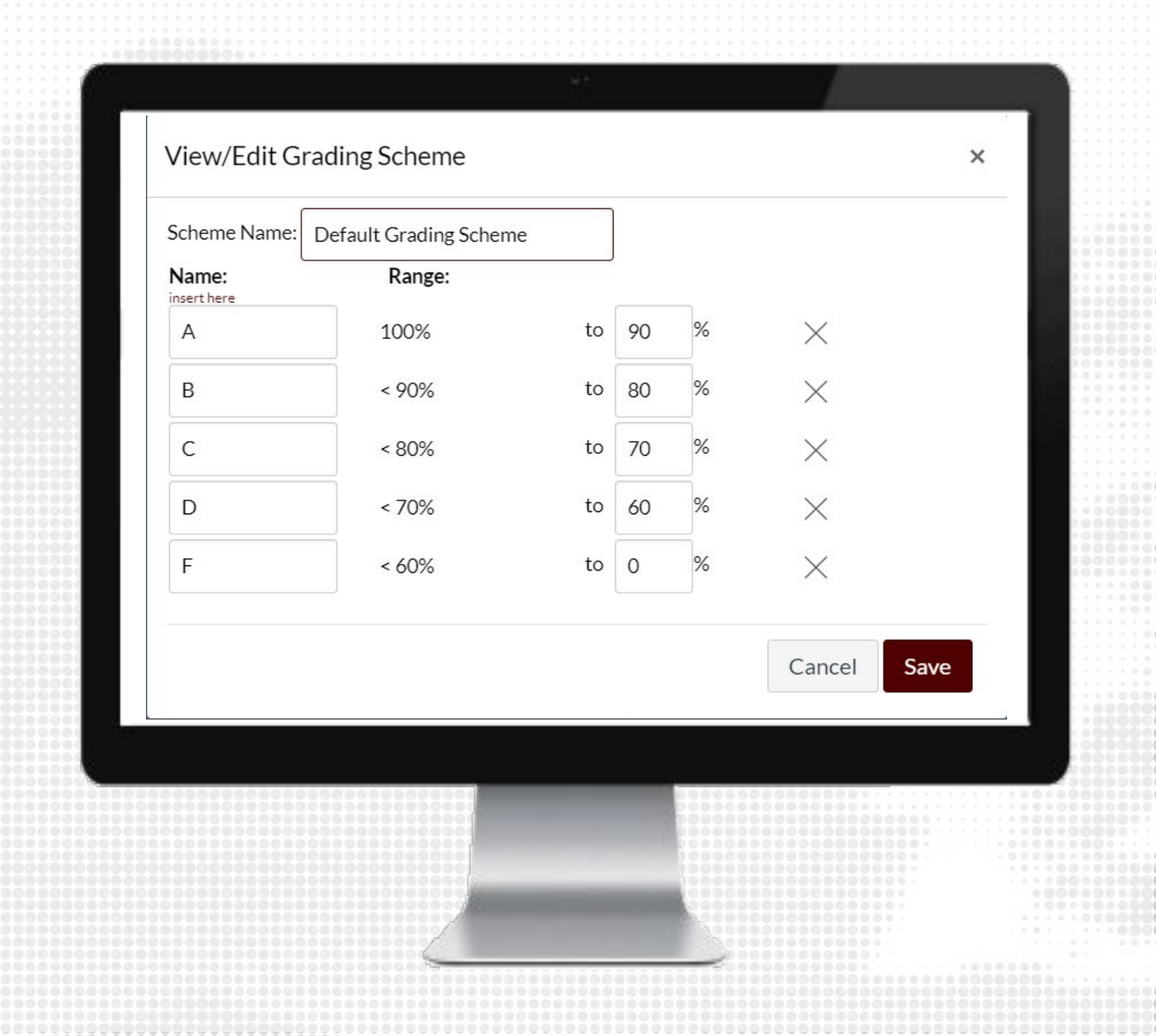

RUBRICS IN CANVAS te configuration of one or more containers the Docker version information k until one or more containers stop, then print their exit codes

# **RUBRICS**

Rubrics are a way to set up custom or Outcome-based assessment criteria for scoring.

A Rubric is an assessment tool for communicating expectations of quality. Rubrics are typically comprised of rows and columns. Rows are used to define the various criteria being used to assess an assignment. Columns are used to define levels of performance for each criterion.

Ā M CS.Summer-2.2020 Create an Assignment (Sprouting) Account Home (1) Modules Create an Assignment (Sprouting) Dashboarc LMS Resources Criteria Ratings Grades Canvas Assignment 10.0 pts 7.0 pts 4.0 pts 0.0 pts Courses Creation Excellent Good Needs Missing Ø **Rubrics**  
 Image: Constraint of the second second secon The participant can Improvement Participant Participant Participant Announcements Ø successfully demonstrate Calenda fulfilled all fulfilled most did not meet Participant understanding of the requirements requirement fulfilled some the minimum Ð Ø Pages ability to create an of this of this reauirements of requirements 10.0 pts Assignment, including assessment assessment this assessment of this Inbox Ø Assignments providing detailed with total with with accuracy. assessment. G instructions and choosing Ø accuracy. but more time Files accuracy. the submission type. and effort is Commons Ø Discussions required. ? Ø Syllabus Help Total Points: 10.0 Ø Outcomes Ø People Collaborations <sup>™</sup> Edit Rubric

Pts

TRNG-303 > Rubrics > Create an Assignment (Sprouting)

 $\equiv$ 

# CREATE RUBRIC

- 1. From the Course Navigation, click Rubrics
- 2. On the top right-hand side, click + Add Rubric
- 3. In the title field, add a title for the rubric
- 4. Click the pencil icon to edit the criterion description
- **5**. Enter a Description of criterion (and long description if necessary) and click Update Criterion
- 6. Edit the total point values for each rating with score, title and description
- 7. Add additional criterions as necessary
- 8. When done, click Create Rubric

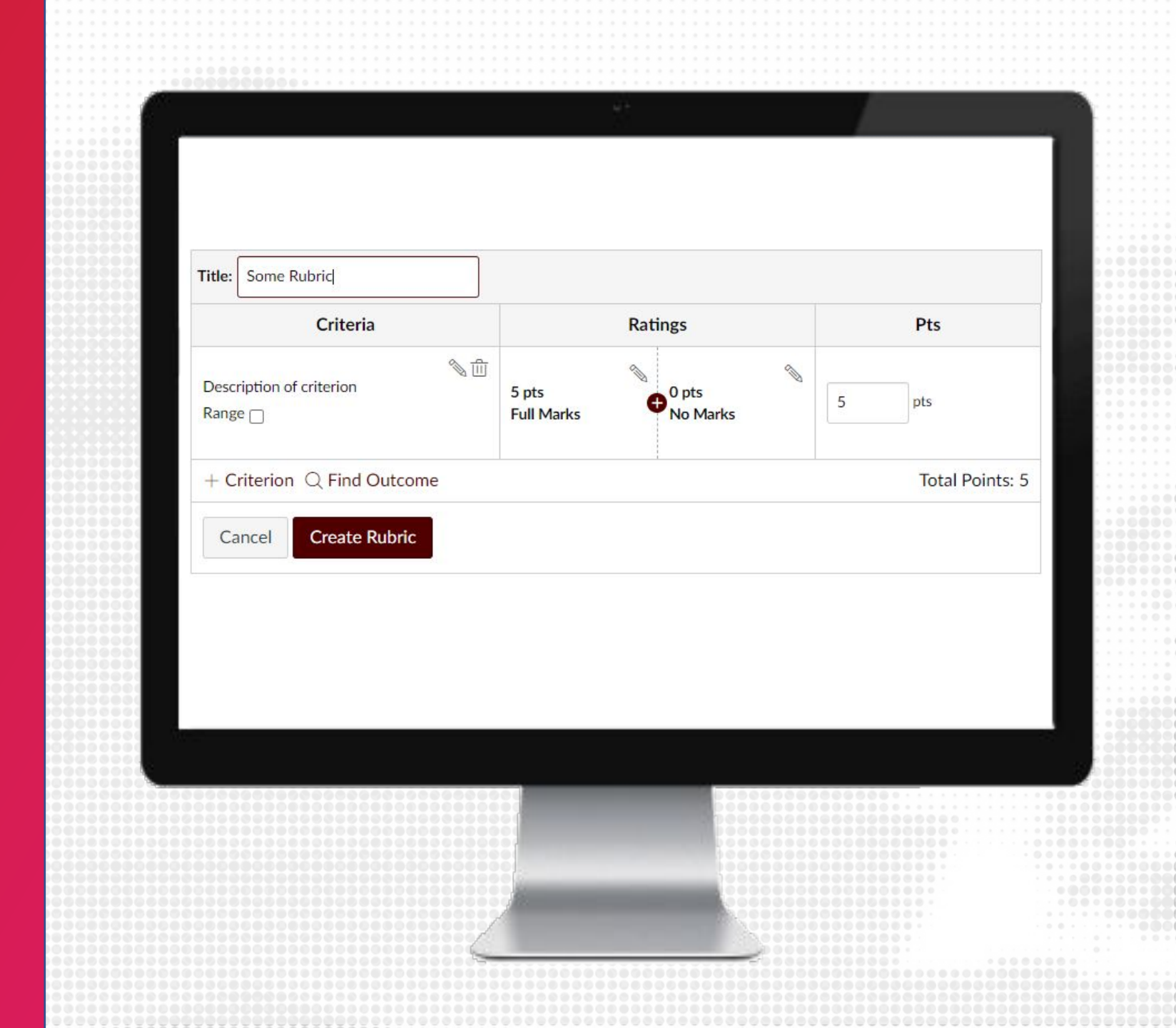

# ASSIGNMENT RUBRIC

- 1. From the Course Navigation, click on Assignments
- 2. Create or access an assignment you would like to add a rubric to
- 3. Title the rubric
- 4. Add criteria and descriptions
- 5. Add rating
- 6. Edit points
- 7. Select Use this rubric for assignment grading
- 8. Click Create Rubric when complete

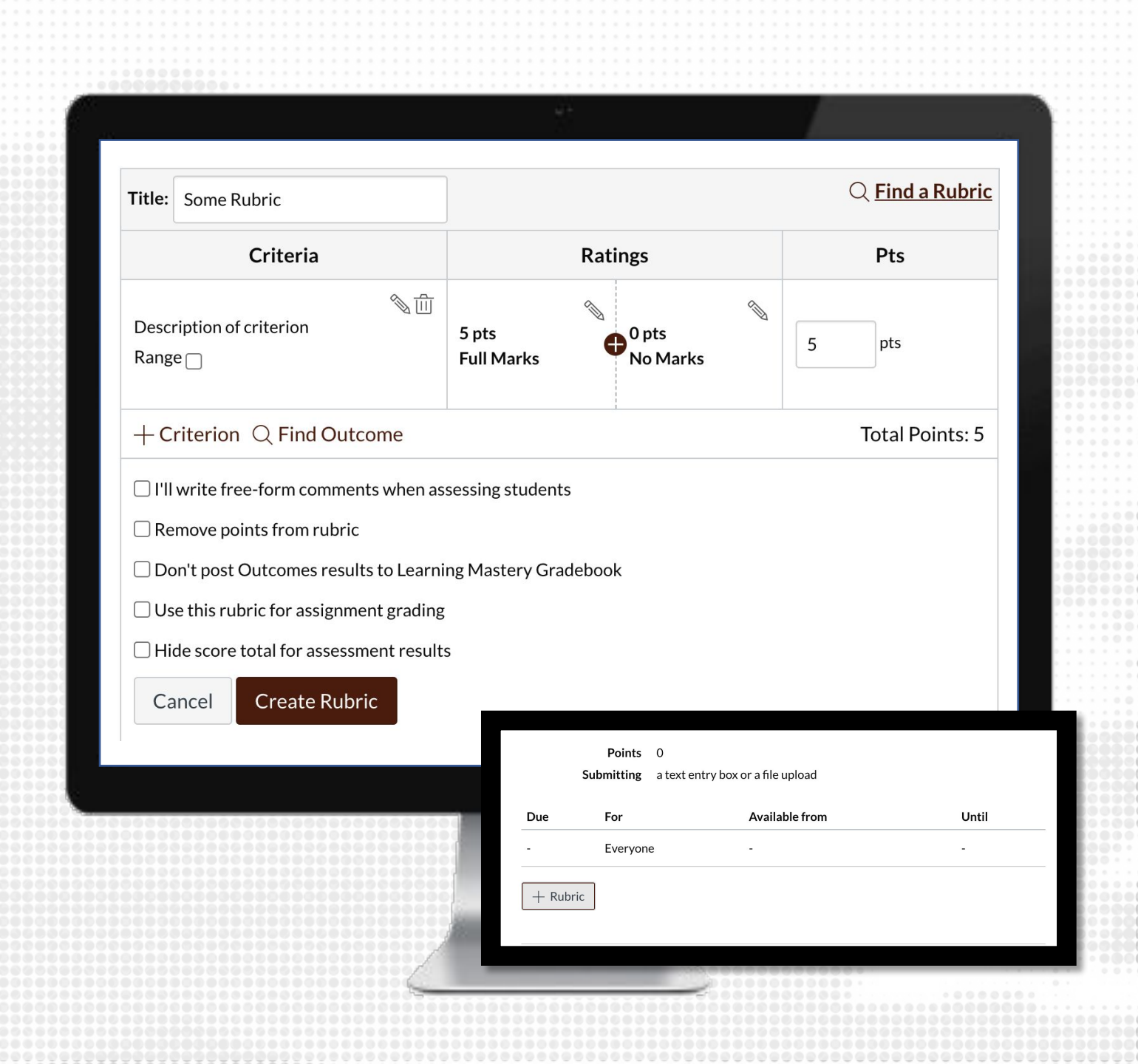

# DISCUSSION RUBRIC

- 1. From the Course Navigation, click on Discussion
- 2. Create or access a discussion you would like to add a rubric to
- 3. Title the rubric
- 4. Add criteria and descriptions
- 5. Add rating
- 6. Edit points
- 7. Select Use this rubric for assignment grading
- 8. Click Create Rubric when complete

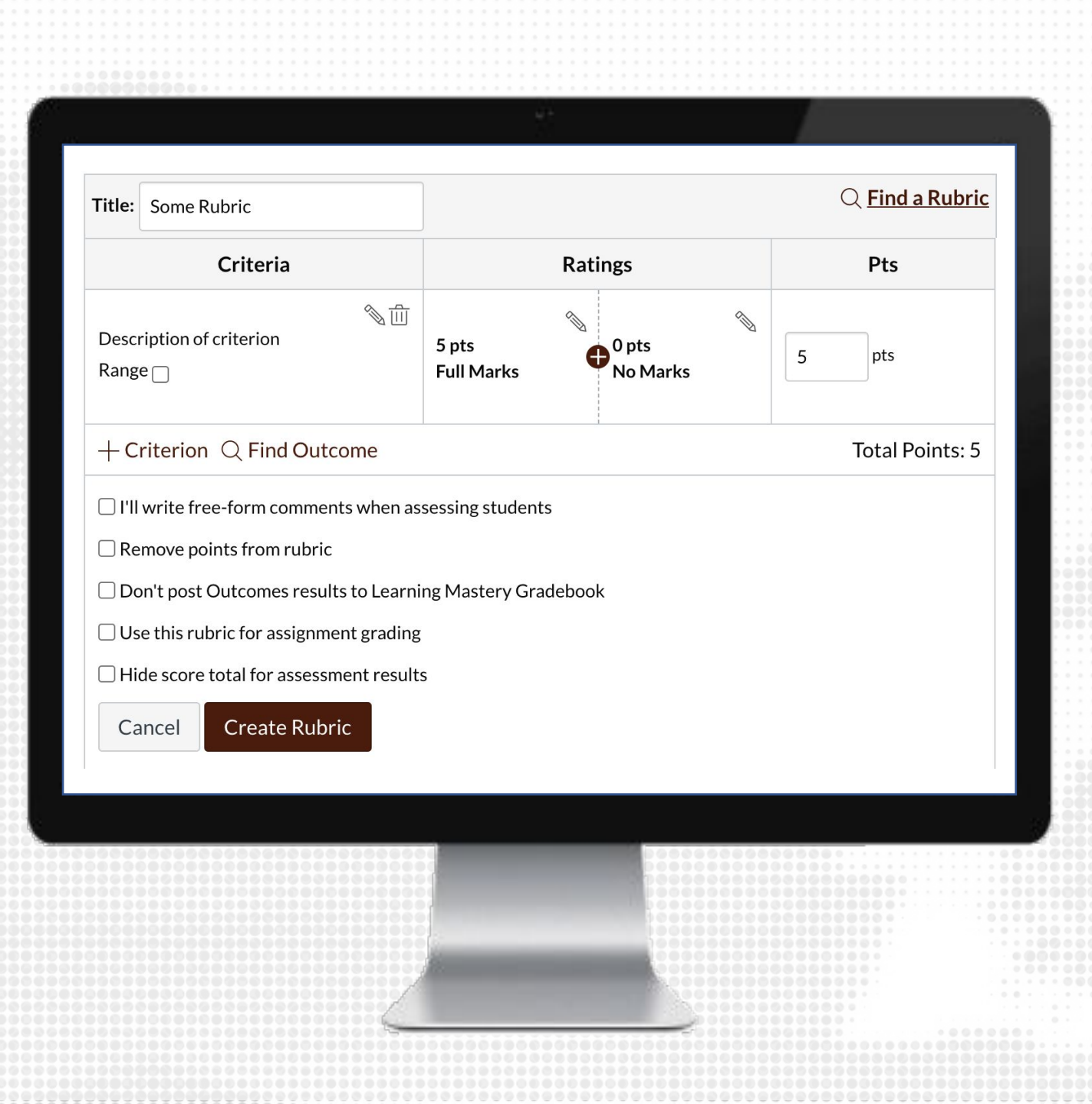

# MANAGE RUBRICS

- From the Course Navigation, click on Rubrics
- 2. Click on the name of the Rubric to manage and make changes

Note: If you have already used the rubric for grading, you will not be able to Edit. You will have to create a new one.

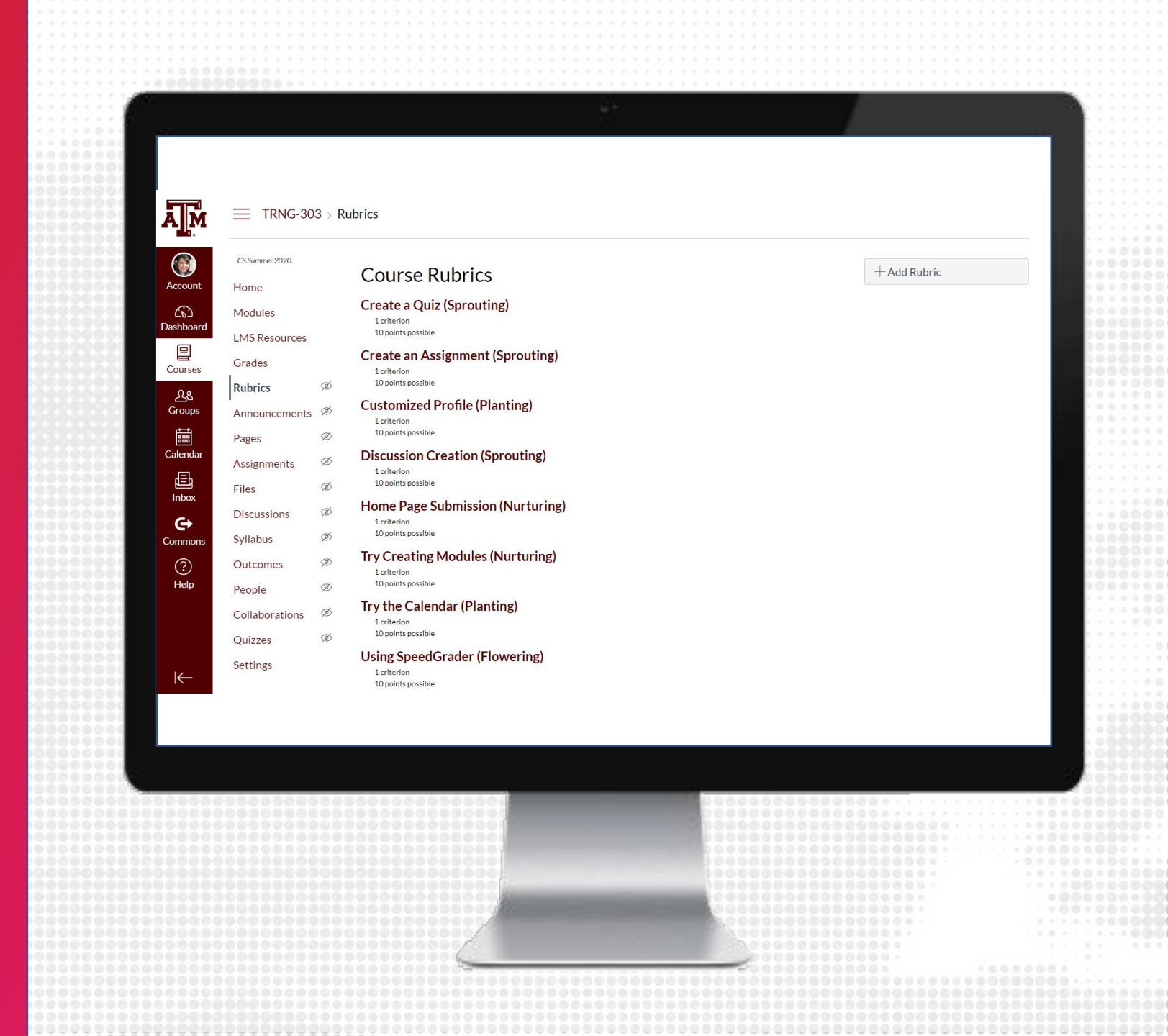

# GRADE USING RUBRIC

- 1. From the Course Navigation, click on Assignments
- 2. Click on the assignment name and click on SpeedGrader
- **3.** On the right-hand pane, click View Rubric
- 4. Click on the desired rating(s)
- 5. When done modifying the rubric, click Save
- 6. When complete with grading, click Submit

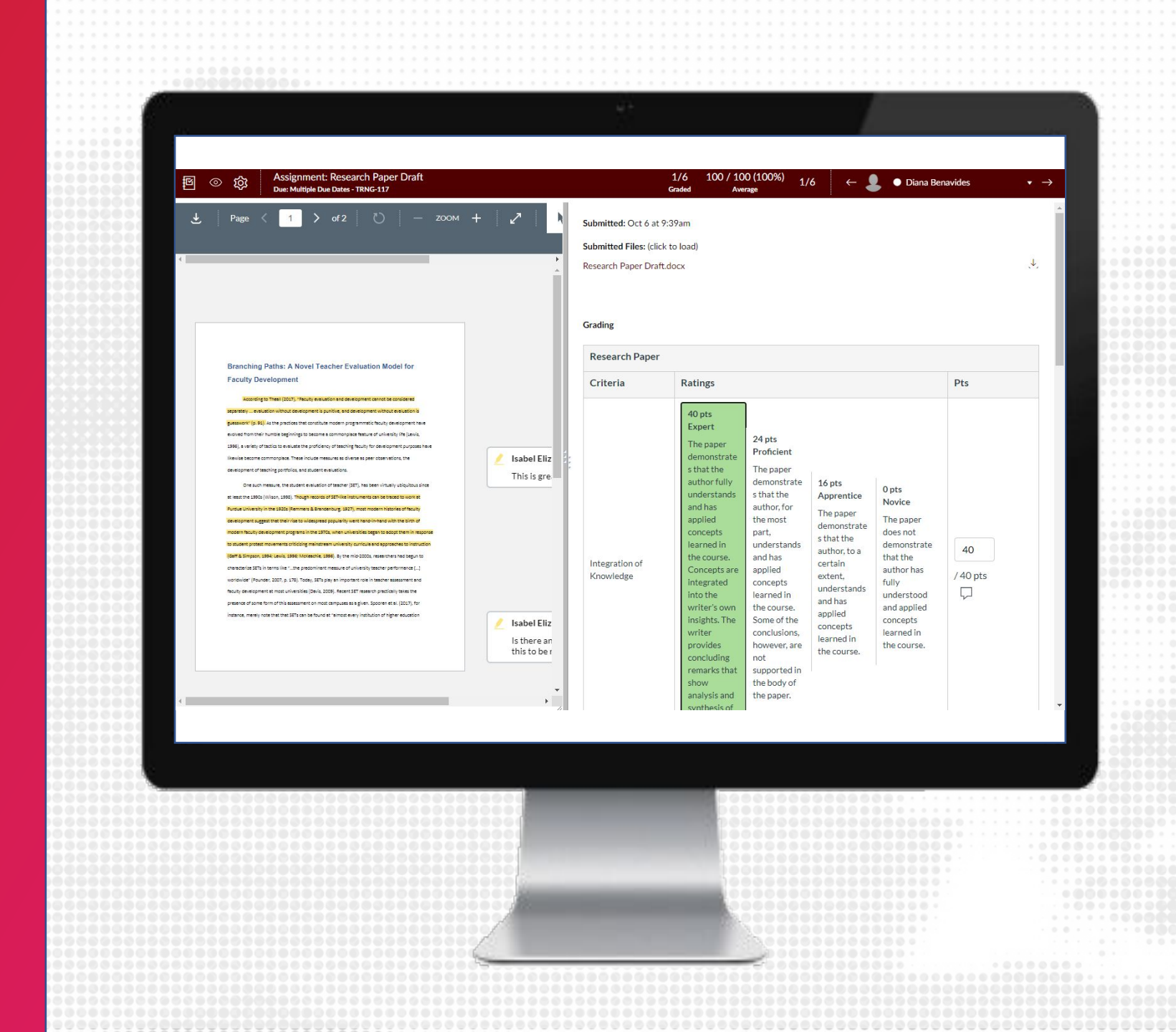

### RUBRIC BEST PRACTICES

- Show the rubric to students to clearly view your expectations of them
- Use the Find a Rubric tool to locate and use rubrics from other courses you are an instructor in

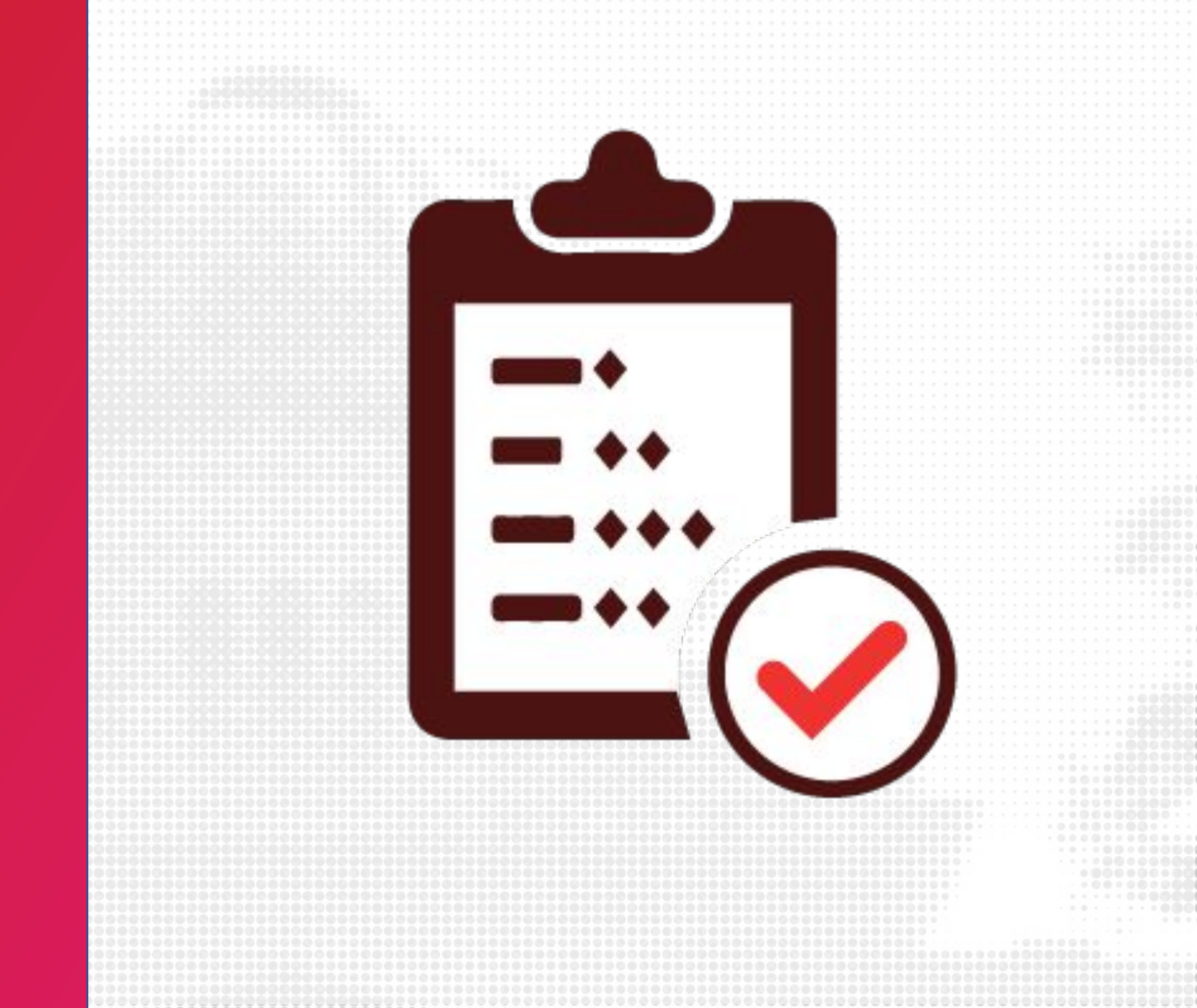

SPEEDGRADER OVERVIEW the Configuration of one or more containers the Docker version information k until one or more containers stop, then print their exit codes

# **SPEEDGRADER**

As an instructor, SpeedGrader allows you to view and grade student assignment submissions in one place.

Document assignments can be marked up for feedback directly within the submission. You can also provide feedback to your students with text or media comments.

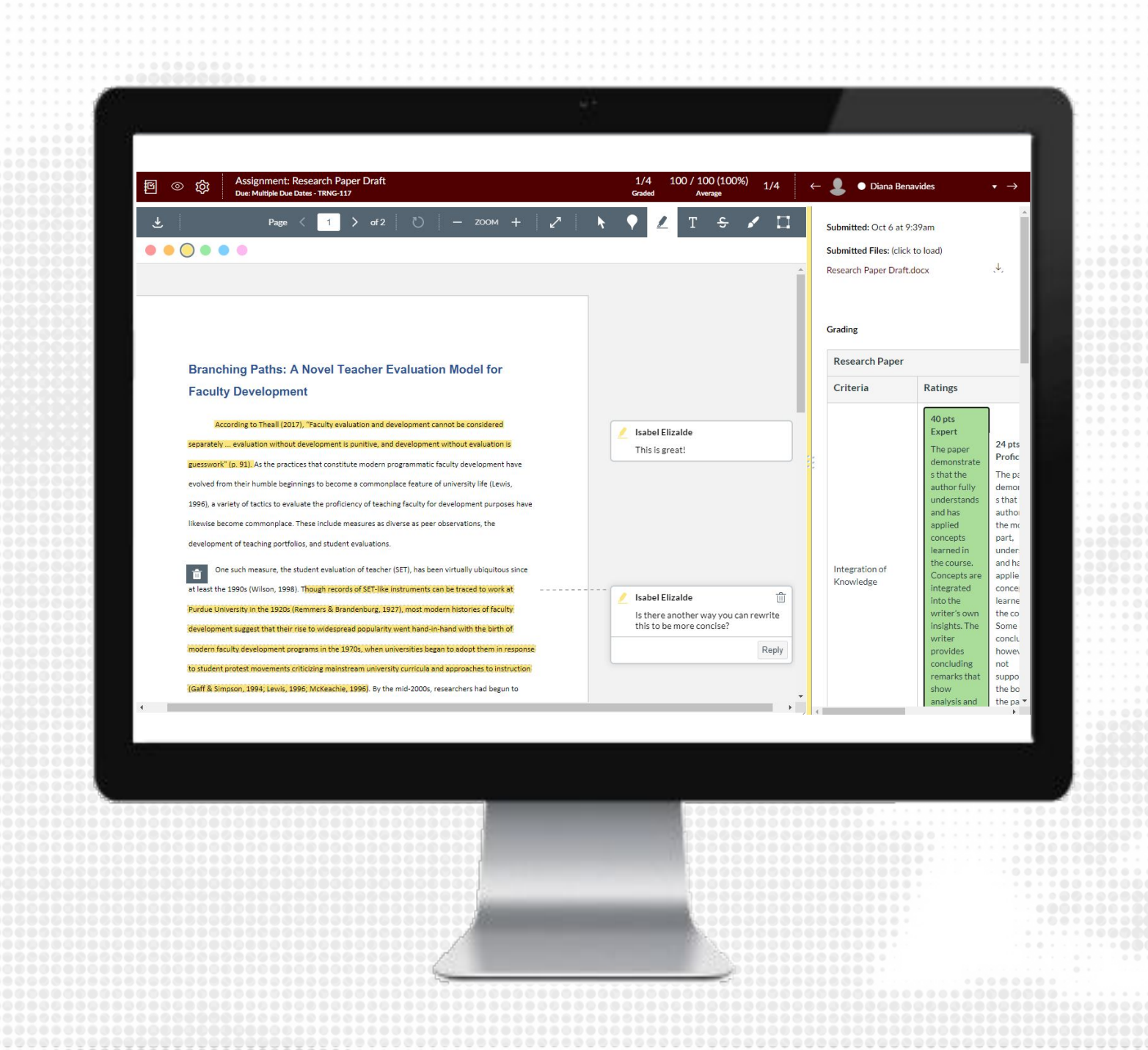

### ACCESS SPEEDGRADER

- 1. From the Course Navigation, click on Assignments
- 2. Access the assignment you would like to grade
- **3.** On the right-hand side of the assignment, under Related Items, click on SpeedGrader

| ĀŢM              | My Training Course > Assignments > Assignment: Research Paper Draft |                               |                                                                         |                                   |   |  |  |  |
|------------------|---------------------------------------------------------------------|-------------------------------|-------------------------------------------------------------------------|-----------------------------------|---|--|--|--|
| Account          | <u>Home</u><br>Announcements                                        | Assignm                       | ent: Research Pap                                                       | Related Items<br>(∽) SpeedGrader™ |   |  |  |  |
| රැඩ<br>Dashboard | Modules                                                             | Ass                           | signment Overviev                                                       | Download Submissions              |   |  |  |  |
| Courses          | Zoom                                                                | This assignm                  | nent will ask you to submit your i                                      | 0 out of 3 Submissions Graded     |   |  |  |  |
| දු<br>Groups     | Honorlock<br>Accessibility Report                                   | ≢ Gui                         | delines                                                                 |                                   |   |  |  |  |
| Calendar         | Assignments Ø<br>People Ø                                           | Your assignr<br>of spelling e | nent submission should be 100-:<br>rrors, and reflect critical thinking |                                   |   |  |  |  |
| ٹے<br>Inbox      | Collaborations Ø                                                    | 🔅 Tecl                        | hnical Support                                                          |                                   |   |  |  |  |
| Commons          | Quizzes Ø<br>Files Ø                                                | Need help u                   | sing Canvas Assignments? If so,                                         |                                   |   |  |  |  |
| ?<br>Help        | Pages Ø<br>Outcomes Ø                                               | • <u>Calivas</u>              | itudent Guide - Assignments                                             |                                   |   |  |  |  |
| Syllabus         | Syllabus 🖉                                                          | Su                            | Points 100<br>bmitting a file upload                                    |                                   |   |  |  |  |
|                  | Rubrics Ø<br>Discussions Ø                                          | Allowed A                     | Attempts 1                                                              |                                   |   |  |  |  |
|                  | Settings                                                            | Oct 16                        | For<br>Everyone else                                                    | Available from                    | - |  |  |  |
|                  |                                                                     | -                             | 1 student                                                               |                                   |   |  |  |  |
| https://canvas   | .tamu.edu/courses/6319                                              |                               |                                                                         |                                   |   |  |  |  |
|                  |                                                                     |                               |                                                                         |                                   |   |  |  |  |
|                  |                                                                     | 0000000                       |                                                                         |                                   |   |  |  |  |
|                  |                                                                     |                               |                                                                         |                                   |   |  |  |  |
|                  |                                                                     |                               |                                                                         |                                   |   |  |  |  |
|                  |                                                                     |                               |                                                                         |                                   |   |  |  |  |
|                  |                                                                     |                               |                                                                         |                                   |   |  |  |  |
|                  |                                                                     |                               |                                                                         |                                   |   |  |  |  |

#### SPEEDGRADER OVERVIEW

#### Use the SpeedGrader to:

- Annotate directly on the submission
- Download the originally submitted file
- Grade using a Rubric
- Add feedback, such as attachments, videos and audio messages
- Manage the SpeedGrader and access quick statistics

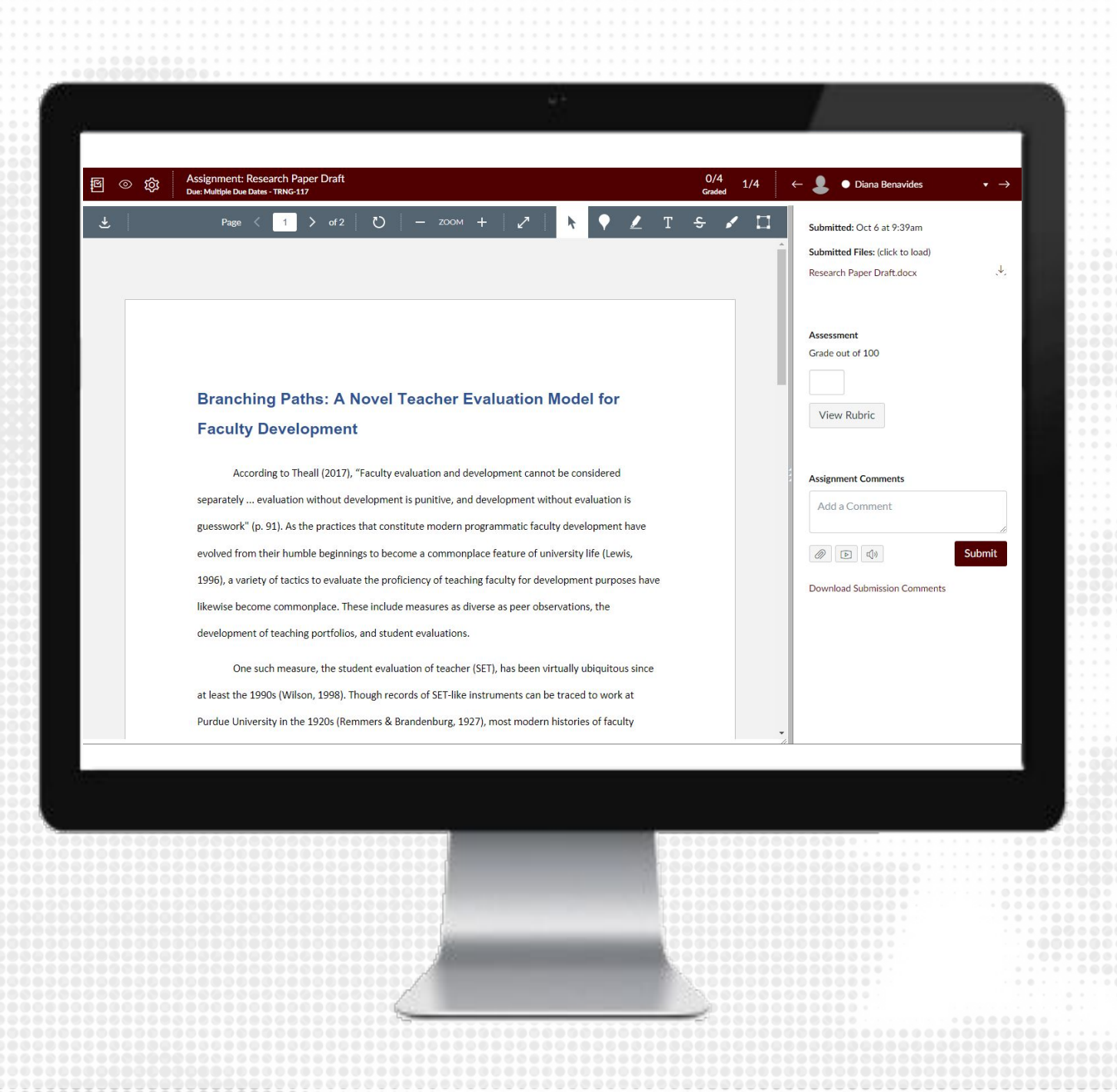

#### SPEEDGRADER MENU

From the Menu, you can access:

- Gradebook
- Hide/Post Grades
- Settings
- Assignment name and due date
- Amount of graded assignments
- Average score and percentage
- Student submissions

#### Branching Paths: A Novel Teacher Evaluation Model for Faculty Development

1 > of 2 🕐 — ZOOM

1/4

100 / 100 (100%)

Т 🗲 🖌 Ц

👤 🛛 🔵 Diana Benavide

Submitted: Oct 6 at 9:39am

Submitted Files: (click to load) Research Paper Draft.docx

Assessment Grade out of 100

View Rubric

Assignment Comments

Add a Comment

Download Submission Comments

Suhmi

Assignment: Research Paper Draf

Due: Multiple Due Dates - TRNG-11

ß

According to Theall (2017), "Faculty evaluation and development cannot be considered separately ... evaluation without development is punitive, and development without evaluation is guesswork" (p. 91). As the practices that constitute modern programmatic faculty development have evolved from their humble beginnings to become a commonplace feature of university life (Lewis, 1996), a variety of tactics to evaluate the proficiency of teaching faculty for development purposes have likewise become commonplace. These include measures as diverse as peer observations, the development of teaching portfolios, and student evaluations.

One such measure, the student evaluation of teacher (SET), has been virtually ubiquitous since at least the 1990s (Wilson, 1998). Though records of SET-like instruments can be traced to work at Purdue University in the 1920s (Remmers & Brandenburg, 1927), most modern histories of faculty

#### SPEEDGRADER OPTIONS

- Click on the Settings icon on the top left-hand side
- 2. Click on Options
- **3.** Select how you would like to sort students
- 4. Select if you would like to hide students name
- 5. When you are done, click Save Settings

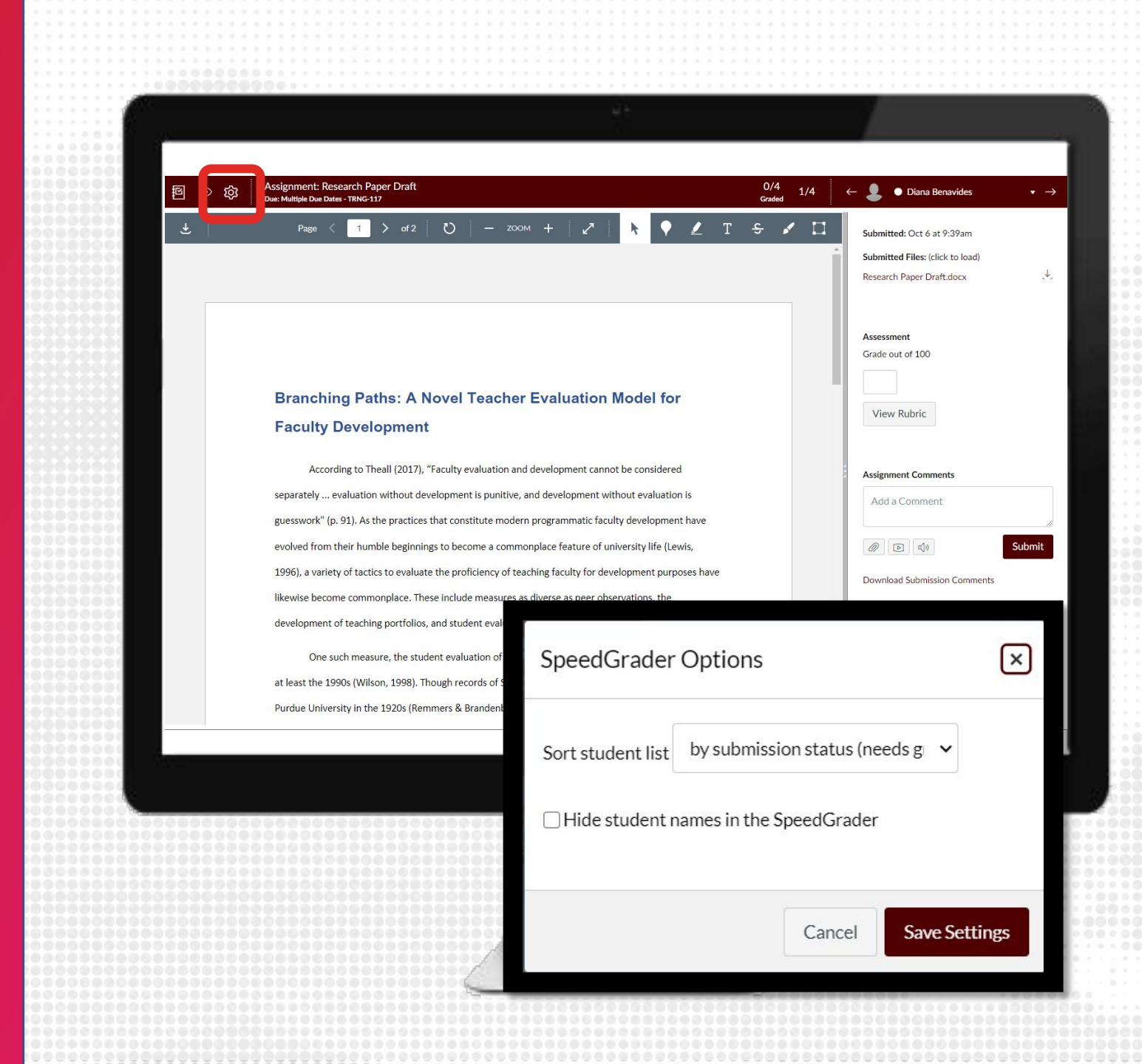

#### STUDENT SUBMISSIONS

- 1. Click on the student's name on the top right hand side
- 2. Click on the student submission you would like to grade (depends on options you set) OR click on the left and right arrows to navigate

#### Branching Paths: A Novel Teacher Evaluation Model for Faculty Development

1 > of 2 🕐 - ZOOM + 🦯

Diana Benavide

Submit

ade out of 100

View Rubric

Assignment Comment

Add a Comment

Submit

**Download Submission Comments** 

Diana Benavide
 Travis Irby

Kevin Lawanto
 Test Student

🗶 T 🗧 🖌 🛄

ß

According to Theall (2017), "Faculty evaluation and development cannot be considered separately ... evaluation without development is punitive, and development without evaluation is guesswork" (p. 91). As the practices that constitute modern programmatic faculty development have evolved from their humble beginnings to become a commonplace feature of university life (Lewis, 1996), a variety of tactics to evaluate the proficiency of teaching faculty for development purposes have likewise become commonplace. These include measures as diverse as peer observations, the development of teaching portfolios, and student evaluations.

One such measure, the student evaluation of teacher (SET), has been virtually ubiquitous since at least the 1990s (Wilson, 1998). Though records of SET-like instruments can be traced to work at Purdue University in the 1920s (Remmers & Brandenburg, 1927), most modern histories of faculty

# ANNOTATION

On the top of the document, you can access the following tools:

- Point annotation
- Highlighter
- Text
- Strikethrough
- Free Draw
- Area Annotation

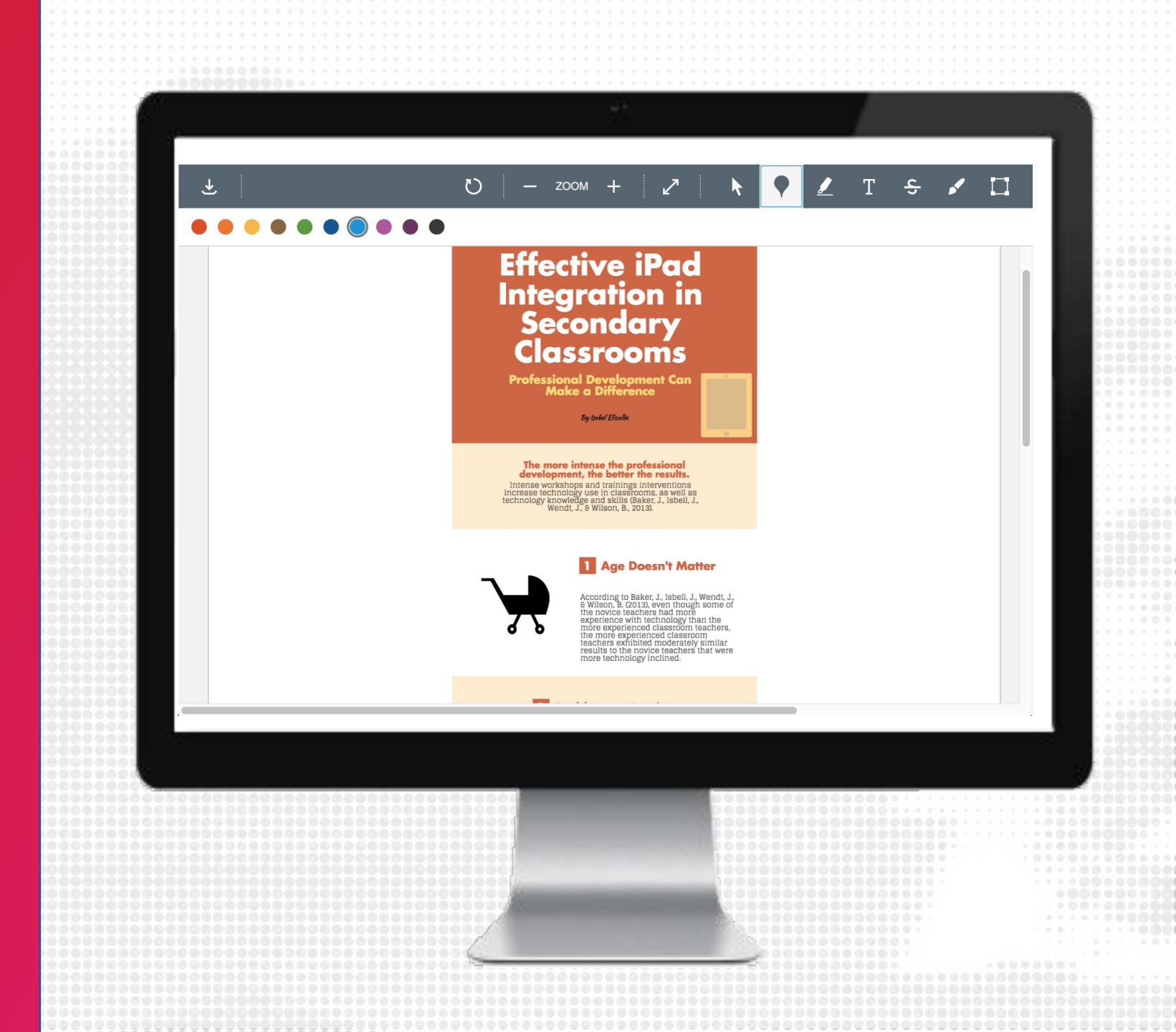

### GRADING USING A RUBRIC

- 1. Click on the appropriate rating for the assignment on the rubric
- 2. Click on the Comment icon under the Points column to enter a comment for the rubric
- **3.** When done, click Save

#### Grading **Customized Profile (Planting)** Criteria Ratings Pts 10 pts 7 pts 4 pts 0 pts Customized 10 Canvas Profile Excellent Good Needs Missing Improvement Participant Participant Participant did / 10 pts view longer fulfilled all fulfilled most Participant not meet the description $\Box$ requirements of requirements of fulfilled some minimum this assessment this assessment requirements of requirements of with total with accuracy. this assessment. this assessment with accuracy, accuracy. but more time and effort is required. Total Points: 10 out of 10 Cancel Save

### ASSIGNMENT COMMENT TYPES

- Enter Assignment Comments in the text box
- Click on the File icon to attach files
- Click on the Media Comment icon to upload or record a video recording
- Click on the Speech Recognition icon to convert Speech to Text
- When done, click Submit to submit the Grade

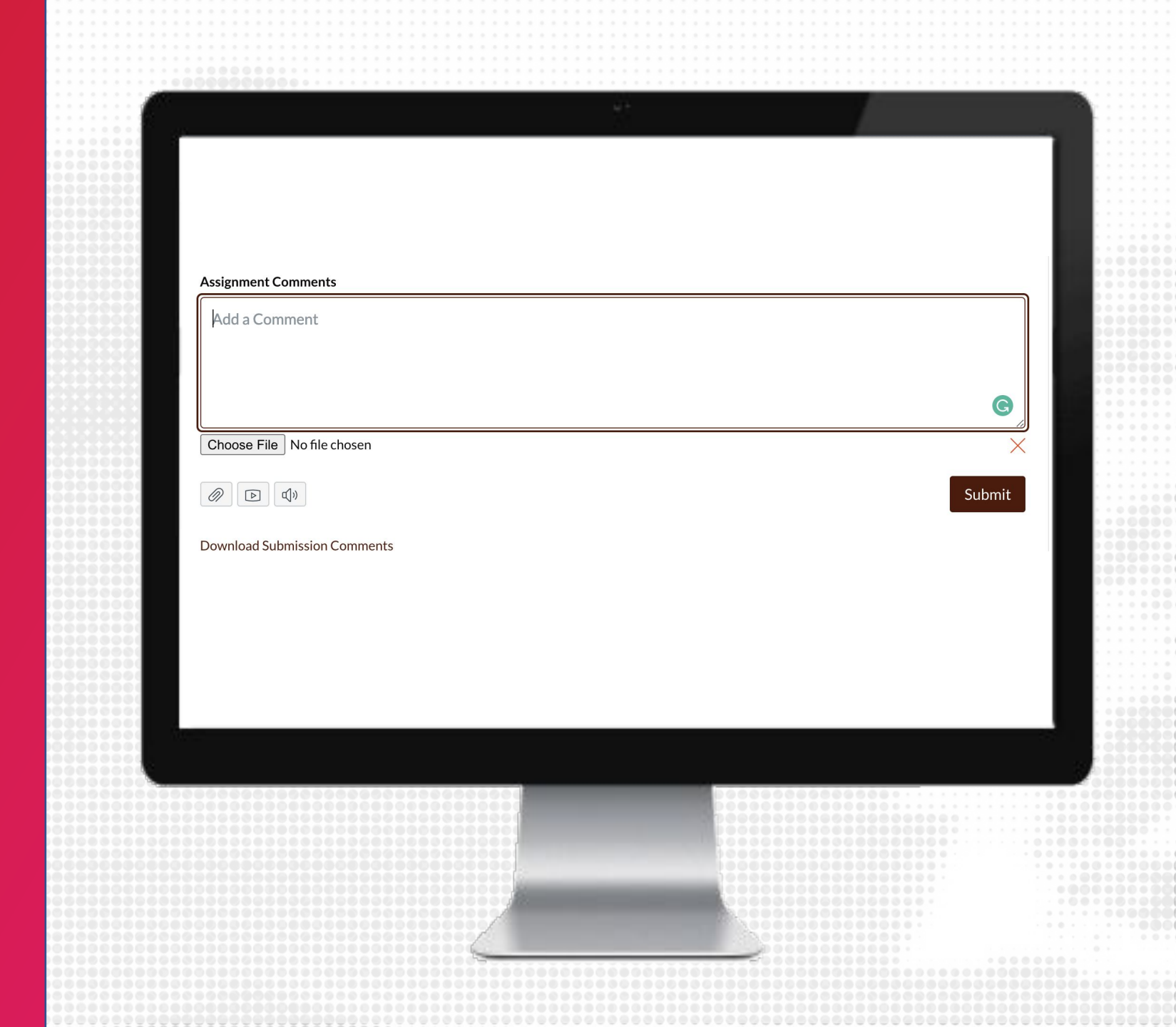

# FOR MORE RESOURCES

### LMS.TAMU.EDU VIRTUAL OFFICE HOURS TRAINING YOUTUBE • TAMU Office for Academic Innovation SOCIAL MEDIA •@TAMU\_INNOVATION SUPPORT •<u>AlHelp@tamu.edu</u> •979-458-3417 CANVAS COMMUNITY